# SUDOE

Programa de Cooperación Territorial Programme de Coopération Territoriale Programa de Cooperação Territorial Territorial Cooperation Programme

Interreg IV B www.interreg-sudoe.eu

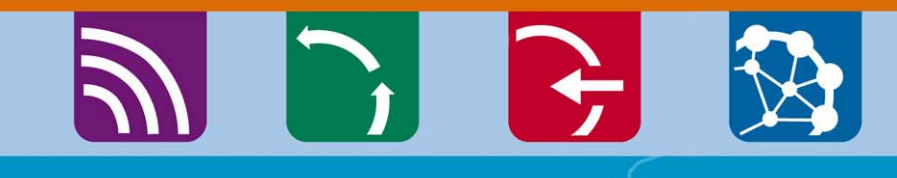

8 00

Les outils à disposition des bénéficiaires

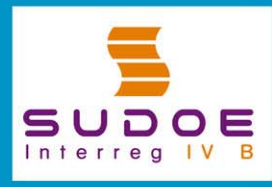

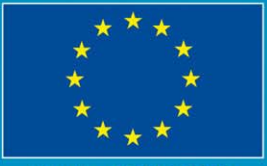

JE/EU - FEDER/ERDF

# SUDOE

Programa de Cooperación Territorial Programme de Coopération Territoriale Programa de Cooperação Territorial Territorial Cooperation Programme

Interreg IV B www.interreg-sudoe.eu

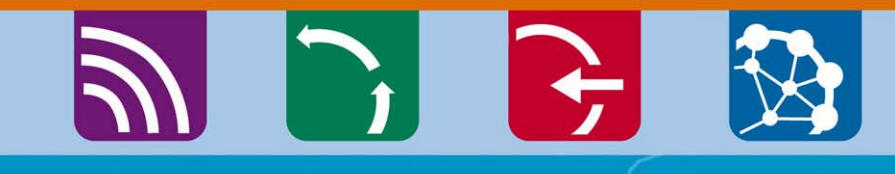

8 50

Le guide de gestion de projet

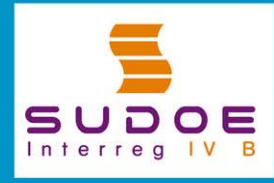

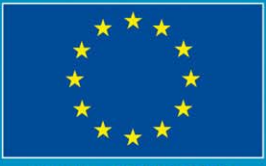

IE/EU - FEDER/ERDF

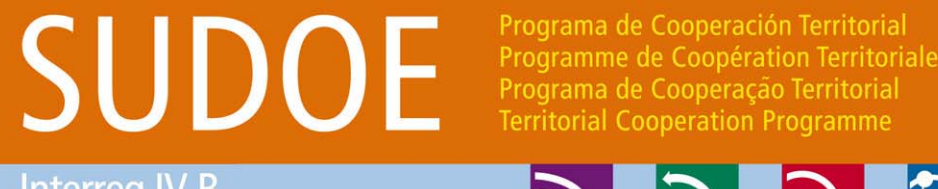

Interreg IV B www.interreg-sudoe.eu

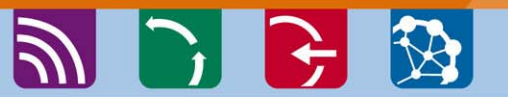

Les processus et les règles de fonctionnement du programme: Comment s'y retrouver?

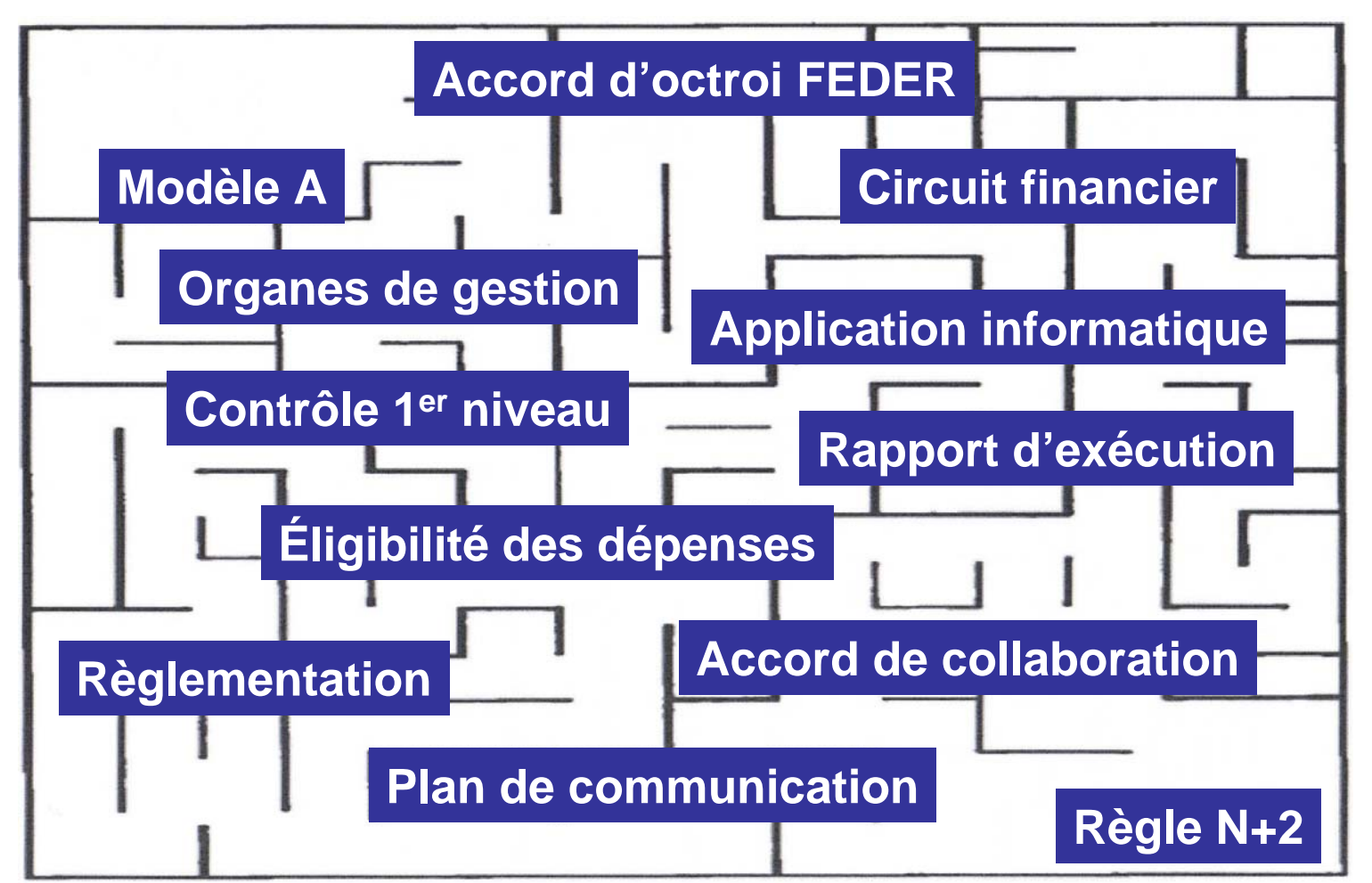

Programa de Cooperación Territorial Programme de Coopération Territoriale Programa de Cooperação Territorial Territorial Cooperation Programme

Interreg IV B www.interreg-sudoe.eu

SUDOF

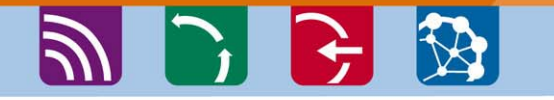

## Guide de gestion structuré en fiches thématiques

- 1. Structures de gestion du programme
- 2. Obligations contractuelles des bénéficiaires
- 3. Début du projet
- 4. Exécution du projet
- 5. Gestion financière du projet
- 6. Gestion du projet en matière de communication et capitalisation
- 7. Clôture du projet
- 8. Règlementation applicable pour la gestion d'un projet
- 9. Glossaire

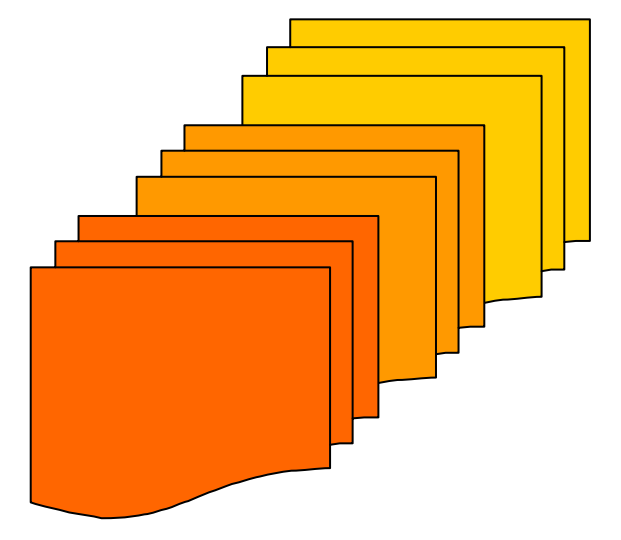

# SUDOE

http://www.interreg-sudoe.eu/FRA/d/141/Los-Proyectos-SUDOE/Gestion-de-los-proyectos-aprobados

Programa de Cooperación Territorial Programme de Coopération Territorial Programa de Cooperação Territorial Territorial Cooperation Programme

🔊 🕞 🔂 🐼

😜 Internet

100%

### Disponible sur <u>www.interreg-sudoe.eu</u>

#### 🖉 Interreg IV B Sudoe - Programme de Coopération Territoriale - Windows Internet Explorer \_ 8 × 🗸 🍫 🗙 Live Search P http://www.interreg-sudoe.eu/FRA Ver Favoritos Herramientas Ayuda Archivo Edición 🟠 🔹 🔝 👻 📥 🔹 🔂 Página 👻 🙆 Herramientas 🕶 🔏 Interreg IV B Sudoe - Programme de Coopération Terr... ACCUEIL FAQS CONTACT PLAN DU SITE SUDOE **INTERREG IV B SUDOE soutient: M** a 🗅 🗲 🔯 DEVELOPEMENT URBAIN DURABLE Português Español Restez en contact SUDOE UE/EU - EEDER/ERDE suscribirme + LE PROGRAMME SUDOE Está en: Accueil » Qu'est-ce que le programme SUDOE ? nieres actualisati Les priorités Innovation 19.06.2009 Comité de Environnement La guide de gestion de projets est programmation de disponible Accessibilité Priorité 1 INNOVATION 5 Madrid, le 4 juin 2009 Lire la sui Developement Urbain Du 09.06.Z00 Le comité de programmation réuni à Publication des résultats du comité ES PROJETS SUDOE Madrid le 4 juin 2009 a décidé de programmation de Madrid, le 4 Priorité 2 Presentation et beneficiaires d'approuver 16 projets des priorités 3 ENVIRONNEMENT juin 2009 et 4. Les résultats peuvent être estion des projets approuvés téléchargés en cliquant ici. 18.05.2009 APPEL À PROJECTS Appel à projets Prochaine édition du nouveau ACCESSIBILITÉ Bilan du premier appel à projets bulletin SUDOE News. Si vous êtes L'appel à projets lancé par le Comment présenter une intéressé de le recevoir, inscrivezprogramme SUDOE en 2008 Calence als anna hills

### Version espagnole complète

### Version française en partie

### Version portugaise en partie

### Téléchargez la dernière version d'Adobe Reader

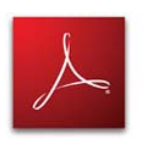

#### 🔁 Guía gestión proyectos ES.pdf - Adobe Reader

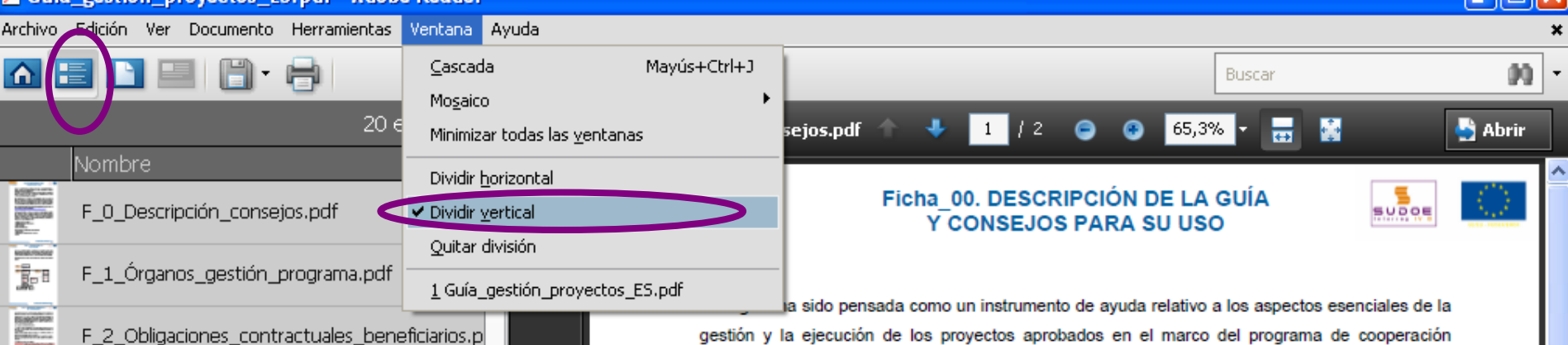

F\_3\_Comienzo\_proyecto.pdf

foliotas Iscolais Iscolais Iscolais

Salation of the local division of the local division of the local

ACTIVATION OF THE OWNER OF THE OWNER OWNER OF THE OWNER OWNER OWNER OWNER OWNER OWNER OWNER OWNER OWNER OWNER OWNER OWNER OWNER OWNER OWNER OWNER OWNER OWNER OWNER OWNER OWNER OWNER OWNER OWNER OWNER OWNER OWNER OWNER OWNER OWNER OWNER OWNER OWNER OWNER OWNER OWNER OWNER

NUMBER OF

HIGHLIGHT

Cignicia Cignicia

kangen kangen

Engensk-

NO SAL

(control) - 100

- F\_4.1\_Sistema \_ seguimiento \_ proyecto.pdf
- F\_4.2 Sistema\_evaluacion\_proyectos.pdf
- F\_4.3\_Prioridades\_transversales.pdf
- F\_4.4\_Modificaciones\_proyectos.pdf
- F\_5.1\_circuito\_financeiro.pdf
- F\_5.2\_Sistemas\_validacion.pdf
- F\_5.3\_Elegibilidad\_gastos.pdf
- F 5.4 Certificacion solicitudes pago.pdf
- F\_5.5\_Controles\_auditorias.pdf

F\_6.1\_Estrategia\_plan\_comunicación.pdf

F\_6.2\_Uso\_logotipos.pdf

### gestión y la ejecución de los proyectos aprobados en el marco del programa de cooperación territorial Espacio Suroeste Europeo (SUDOE).

Está destinada a todas las instituciones o entidades que integran actualmente un partenariado implicado en la gestión de un proyecto, y en particular a cada beneficiario principal en su calidad de más alto responsable del desarrollo de un proyecto.

Como continuidad al resto de documentos de ayuda disponibles, centrados en las fases de preparación y elaboración de las candidaturas (guía del portador de proyecto, guía del montaje de proyecto así como los documentos específicos relativos a la aplicación informática del programa y a su uso) la información y los consejos presentados en esta quía son completados por un conjunto de documentos y Reglamentos cuya referencia se explicita en cada sección y en particular en la ficha 8. Tanto los documentos como la información complementaria están disponibles a partir de la rúbrica e-biblioteca del sitio Internet del programa.

(http://www.interreg-sudoe.eu/ESP/f/118/COMUNICACION/e-Biblioteca-SUDOE)

Organizado en fichas temáticas, adaptadas a cada momento de la vida del proyecto, la quía pone así a disposición del lector la información adoptando un enfoque básicamente práctico, pretendiendo ser un documento de fácil lectura y asimilación. Con el fin de acentuar el componente didáctico de su contenido, la guía de gestión se estructura en 9 grandes grupos temáticos, desarrollados en fichas específicas, que procuran sintetizar la información más importante que corresponde a cada etapa del proyecto, a saber:

- Estructuras de gestión del programa
- Obligaciones contractuales de los beneficiarios
- Comienzo del proyecto
- Ejecución del proyecto

Ø

٠

- Gestión del proyecto en materia comunicación y capitalización
- 7 Cierre del provecto

# SUDOE

Programa de Cooperación Territorial Programme de Coopération Territoriale Programa de Cooperação Territorial Territorial Cooperation Programme

Interreg IV B www.interreg-sudoe.eu

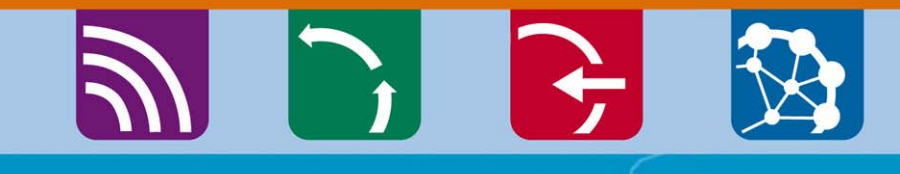

8 50

### L'application informatique

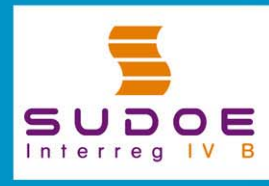

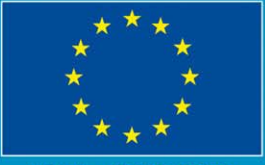

JE/EU - FEDER/ERDF

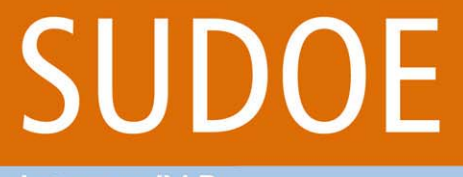

Programa de Cooperación Territorial Programme de Coopération Territoriale Programa de Cooperação Territorial Territorial Cooperation Programme

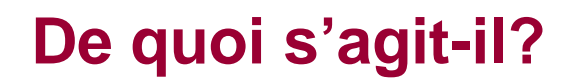

Interreg IV B www.interreg-sudoe.eu

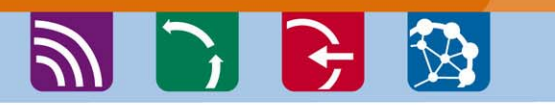

L'application informatique est l'outil de suivi et de gestion du Programme de coopération territoriale espace Sud-ouest européen ainsi que des projets approuvés.

Elle a été développée pour répondre à toutes les étapes des projets et du Programme, à savoir :

La présentation d'un formulaire de candidature
 La gestion administrative du projet approuvé
 La gestion physique du projet approuvé
 La gestion financière du projet approuvé

# SUDOE

Programa de Cooperación Territorial Programme de Coopération Territoriale Programa de Cooperação Territorial Territorial Cooperation Programme

### Les fonctionnalités

Interreg IV B www.interreg-sudoe.eu

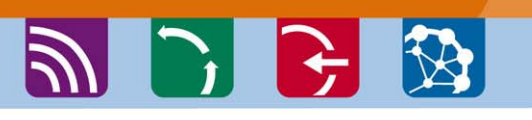

Permet le suivi de toutes les opérations à tous les stades, depuis le dépôt du projet jusqu'à sa clôture :

- le formulaire de candidature;
- le plan financier détaillé ;
- Le chronogramme
- la liste détaillée des pièces du dossier (lettres d'engagement, etc).
- l'accusé de réception du dossier ;
- les fiches d'instruction (critères d'admissibilité et de sélection)
- Décisions du comité de programmation
- Lettres Notifications de l'autorité de gestion au premier bénéficiaire :
- Les contrats de collaboration et d'octroi
- La désignation du contrôleur de 1er niveau
- la saisie des dépenses réalisées

- les certifications et validations des dépenses (modèles A)
- les rapports d'activité
- les rapports d'exécution (modèles B)
- le suivi financier des ressources (Union européenne et autres cofinancements);
- le suivi des indicateurs
- les contrôles de second niveau ;
- un entrepôt de documents qui comporte l'ensemble des pièces du dossier en format pdf (lettres d'engagement, de certification des contreparties nationales, accords de collaboration et d'octroi signés et cachetés, justificatifs des dépenses réalisées, etc.)

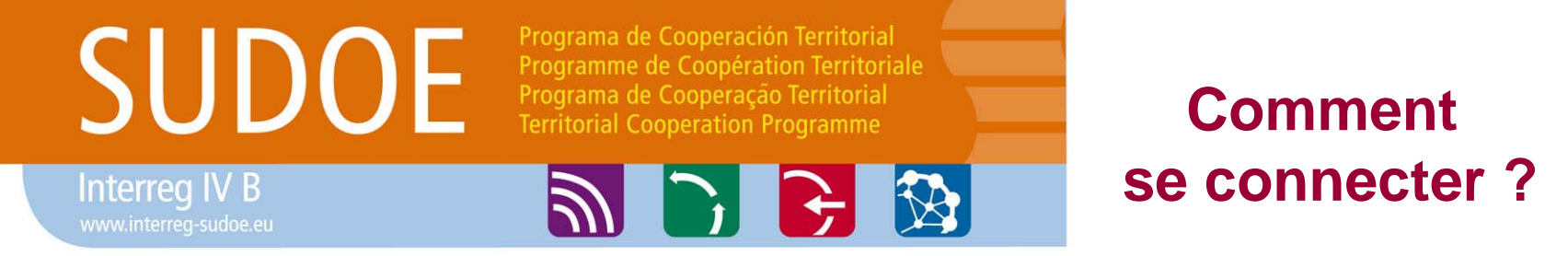

### Accès sécurisé <u>https://intranet.interreg-sudoe.eu</u>

Afin d'accéder à l'application informatique, il convient d'être enregistré comme utilisateur.

Dans le cas d'un projet approuvé, l'ensemble des entités bénéficiaires doivent communiquer au STC SUDOE les coordonnées des personnes qui réaliseront les tâches de saisie de l'information administrative, physique et financière tout au long de l'exécution du projet.

Remplir et renvoyer le tableau des utilisateurs transmis par le STC SUDOE à chaque premier bénéficiaire dans les plus brefs délais.

# SUDOE

Programa de Cooperación Territorial Programme de Coopération Territoriale Programa de Cooperação Territorial Territorial Cooperation Programme

### Qui peut avoir accès?

Interreg IV B www.interreg-sudoe.eu

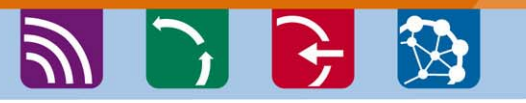

| ACRONME | SUDOEPLUS    |
|---------|--------------|
| CODE    | SOE1/P4/E022 |

|               |                                                                      | C            | COORDINA | teur                                      | RESP           | ONSABLE F | NANCIER                                | RESPONSA | BLE COMM | JNCATION                     |         |         |                                   |
|---------------|----------------------------------------------------------------------|--------------|----------|-------------------------------------------|----------------|-----------|----------------------------------------|----------|----------|------------------------------|---------|---------|-----------------------------------|
| BENE<br>F. Nº | ENTITÉ                                                               | NOM          | PRENOM   | EMAIL                                     | NOM            | PRENOM    | EMAIL                                  | NOM      | PRENOM   | EMAL                         | NOM     | PRENOM  | EVAL                              |
| 01            | Red Europea para<br>la Valorización del<br>Territorio – REVT<br>(ES) | MARTINE<br>Z | Luis     | <u>luis.martinez</u><br>@revt.es          | HERNAND<br>EZ  | Ines      | <u>ines.hemandez</u><br>@revt.es       | VEGA     | Paco     | <u>paco.vega</u><br>@revt.es |         |         |                                   |
| 02            | Association<br>Lacustre du<br>Sud-ouest                              | DUPOND       | François | <u>françois.dupo</u><br><u>nd@alse.fr</u> | lafontai<br>Ne | Jacques   | <u>jacques.lafonta<br/>ine@alse.fr</u> |          |          |                              | MARTIN* | Lætitia | <u>lætitia.martin</u><br>@alse.fr |
| 03            | Investigación de<br>Recursos                                         | PEREZ        | Nacho    | <u>nacho.perez</u><br>@cira.es            |                |           |                                        |          |          |                              |         |         |                                   |
| 04            | Direcção<br>Central do<br>Ordenamento do                             | RAMOS        | Fernando | <u>fernando.ram</u><br><u>os@doot.pt</u>  |                |           |                                        |          |          |                              | SOUSA** | Fatima  | <u>fatima.sousa</u><br>@dcot.pt   |
| 05            | Public<br>Entity for<br>Aaro                                         | BROWN        | Peter    | <u>peter.brown@</u><br>peat.co.uk         |                |           |                                        |          |          |                              |         |         |                                   |

\* assistante

\*\* asistente

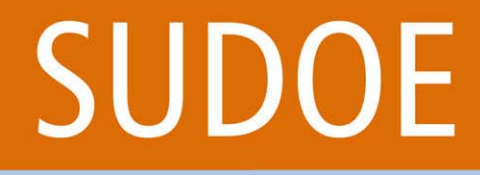

Interreg IV B

Programa de Cooperación Territorial Programme de Coopération Territoriale Programa de Cooperação Territorial Territorial Cooperation Programme

### A partir de quand l'accès sera-t-il disponible?

Dès que l'accord d'octroi FEDER aura été signé par le premier bénéficiaire, le STC SUDOE enverra à chaque personne figurant dans le tableau des utilisateurs un email indiquant:

- •Le nom d'utilisateur
- •Le mot de passe

### RECOMMANDATIONS

Accès personnalisé strictement réservé à chaque utilisateur ; chaque personne est responsable de son accès et de l'utilisation qu'elle en fait.

Toutes les interventions réalisées dans le projet sont enregistrées : la traçabilité des opérations réalisées par chaque utilisateur est assurée.

| Elogin https://intra                                                                                                    | not intor                                             |                                |        |                        |                    |
|----------------------------------------------------------------------------------------------------|-------------------------------------------------------|--------------------------------|--------|------------------------|--------------------|
| Go Inups.//inura                                                                                                    | met.mten                                              | eg-sudo                        | e.eu   | Live Search            | P -                |
| Archivo Edición Ver Favoritos Herramienta                                                                                                    | as Ayuda                                              |                                |        |                        |                    |
| 😭 🍄 🔠 🗸 🏉 SUDOE - EXTRANET                                                                                                    | n 🖉 Login                                             | ×                              |        | 🟠 🔹 🗟 🔹 🖶 🔹 🔂 Página 🗸 | 🗿 Herramientas 👻 🎇 |
| SUDDOE<br>Programa de Cooperación Territorial<br>Programme de Coopération Territoriale<br>Programa de Cooperação Territorial<br>Territorial Cooperation Programme | ACCESO EXTRAN<br>Usuario:<br>Palabra clave:<br>Idioma | SUDOEPLUS<br>••••••<br>Español |        |                        |                    |
| SUDOE<br>Interreg IV B VE/EU-FEDER/ERDF                                                                                                    | He olvidado mi clave                                  |                                | ENTRAR |                        |                    |
| © 2008 Interreg IV 8 SUDOE stcsudoe@interre                                                                                                    | -g-sudoe.eu                                           |                                |        | WSC WAL- AA WSC CSS 2  | W3C XHTML 1.1      |

Accéder à l'application informatique avec le nom d'utilisateur et le mot de passe que vous aurez reçus une fois l'accord d'octroi signé.

Chaque entité bénéficiaire doit avoir au moins un accès à l'application informatique car l'ensemble des procédures de gestion administrative, physique et financière de projet se réalise **exclusivement** à partir de cet outil.

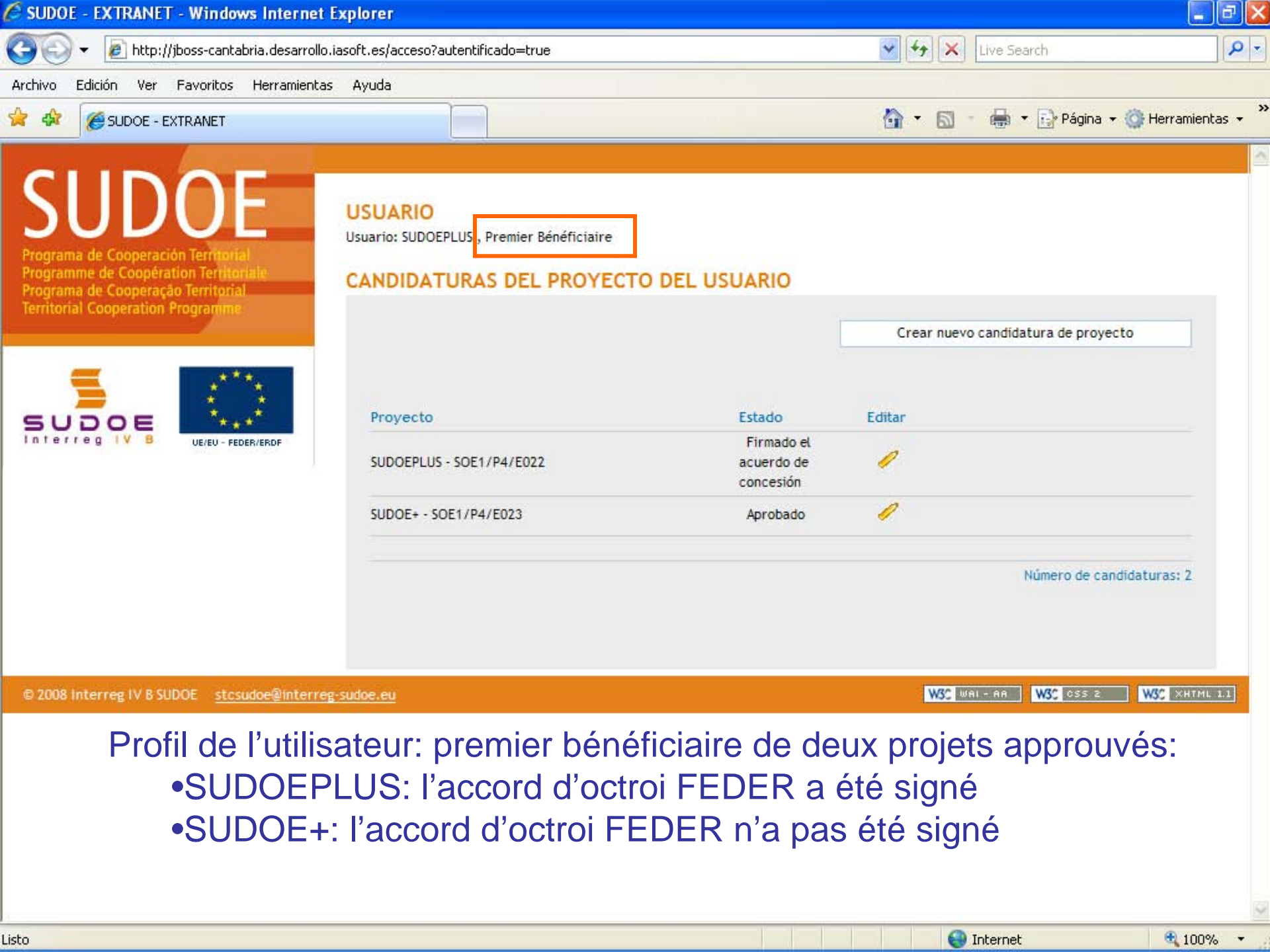

SUDOE - EXTRANET - Windows Internet Explorer

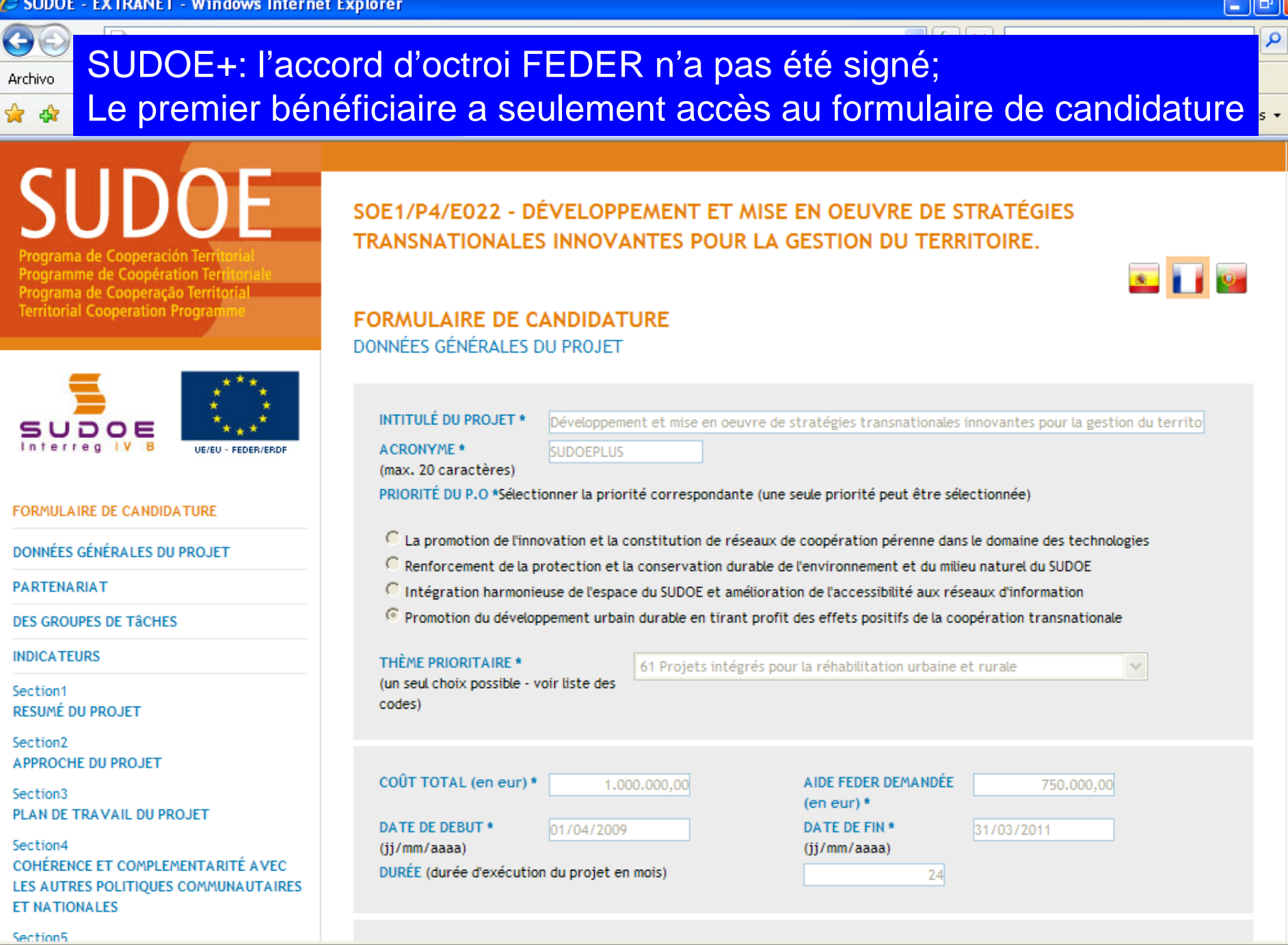

😂 Internet

~

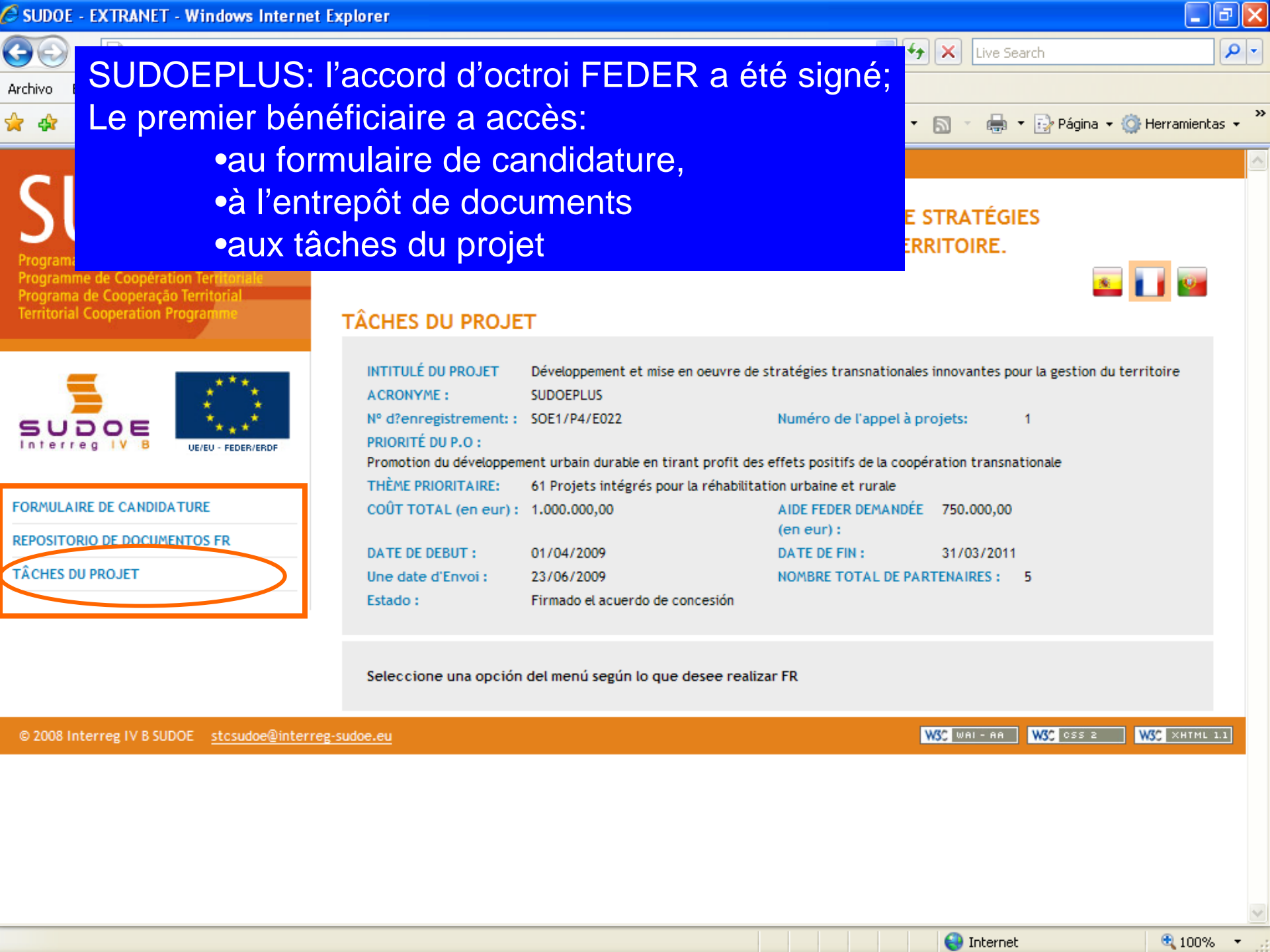

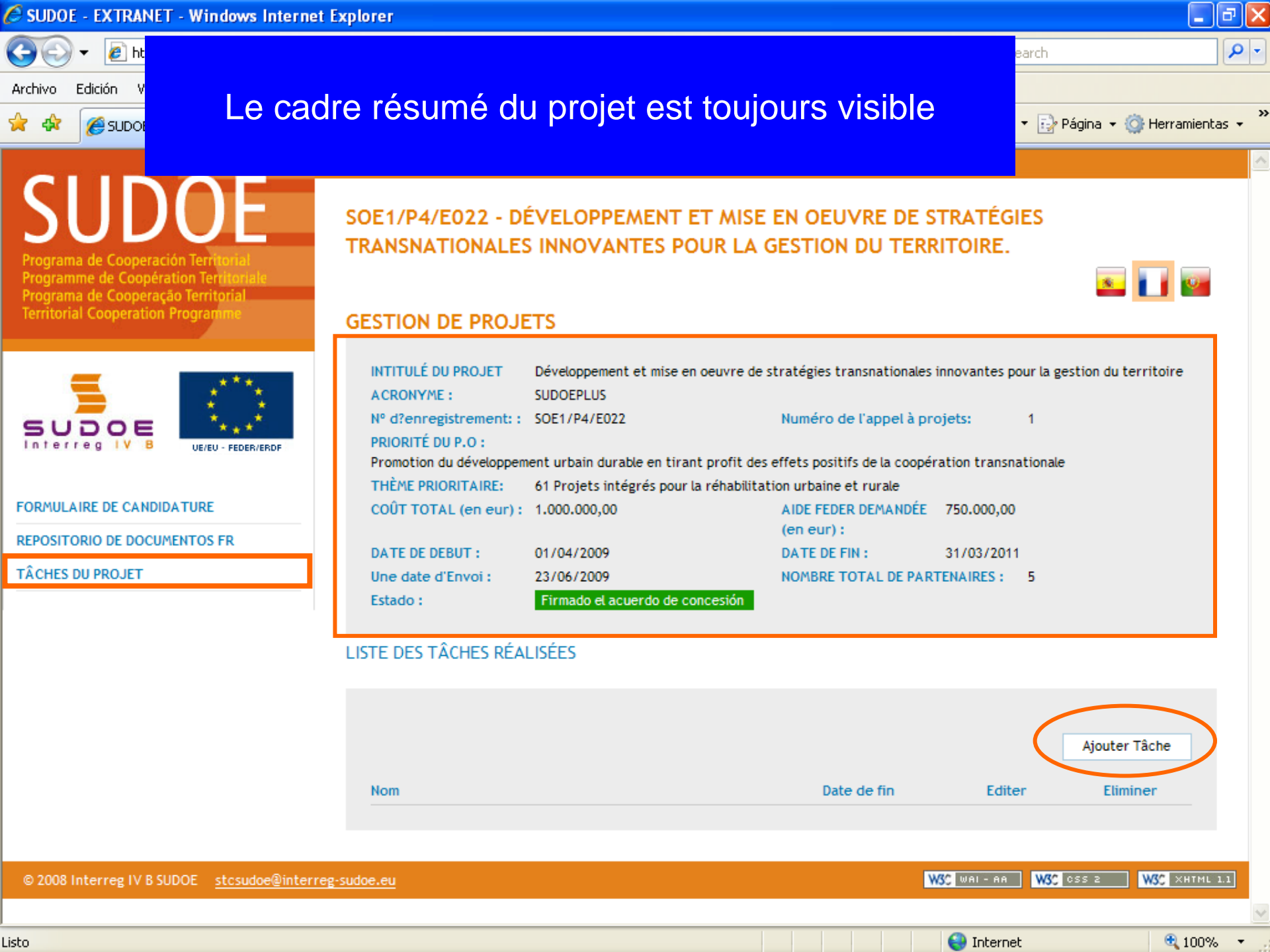

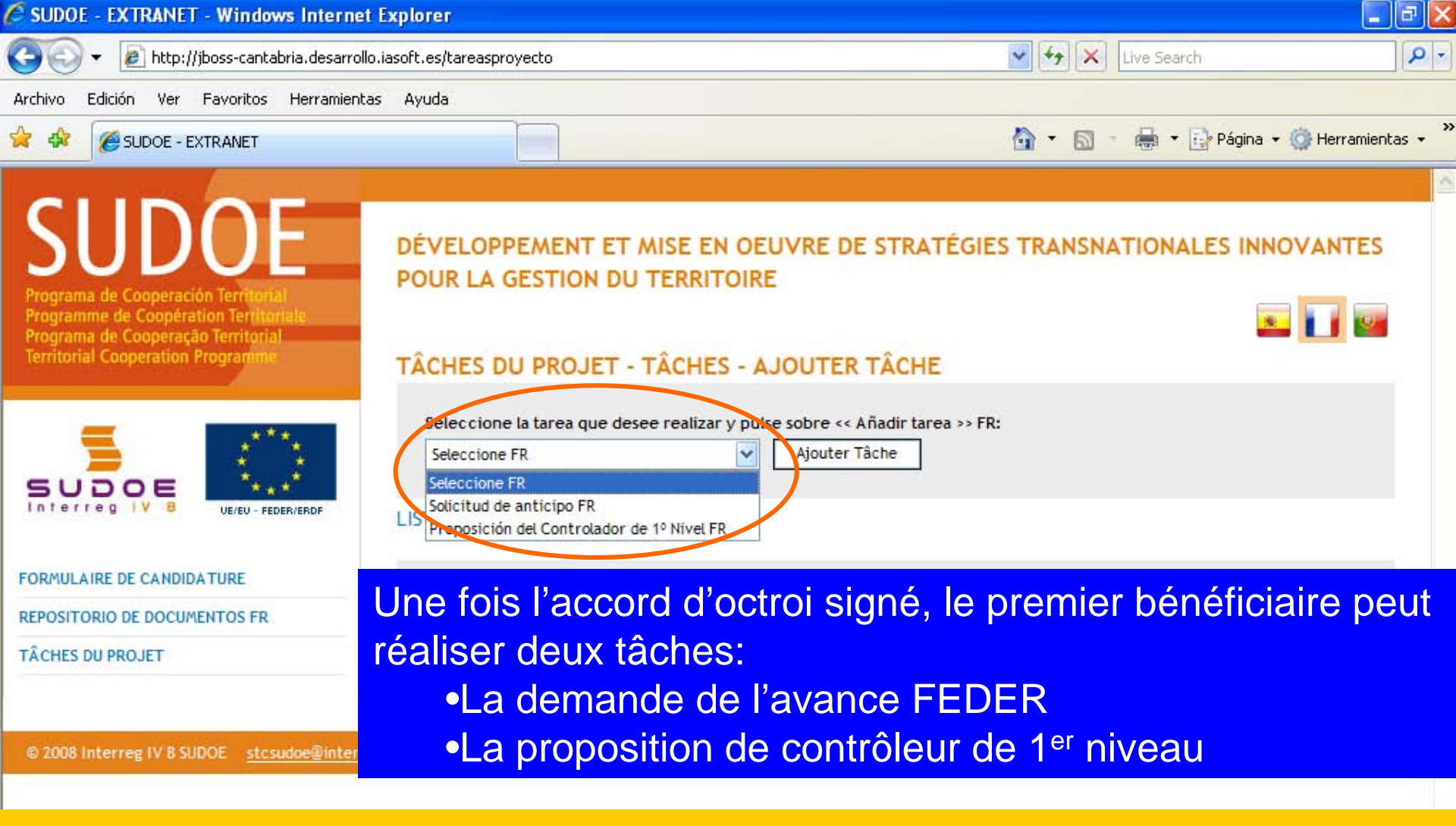

La demande de l'avance ne peut être réalisée **<u>que</u> par le premier bénéficiaire** 

La proposition du contrôleur de 1<sup>er</sup> niveau peut être faite par <u>l'ensemble des</u> <u>bénéficiaires</u>

100%

🔛 Internet

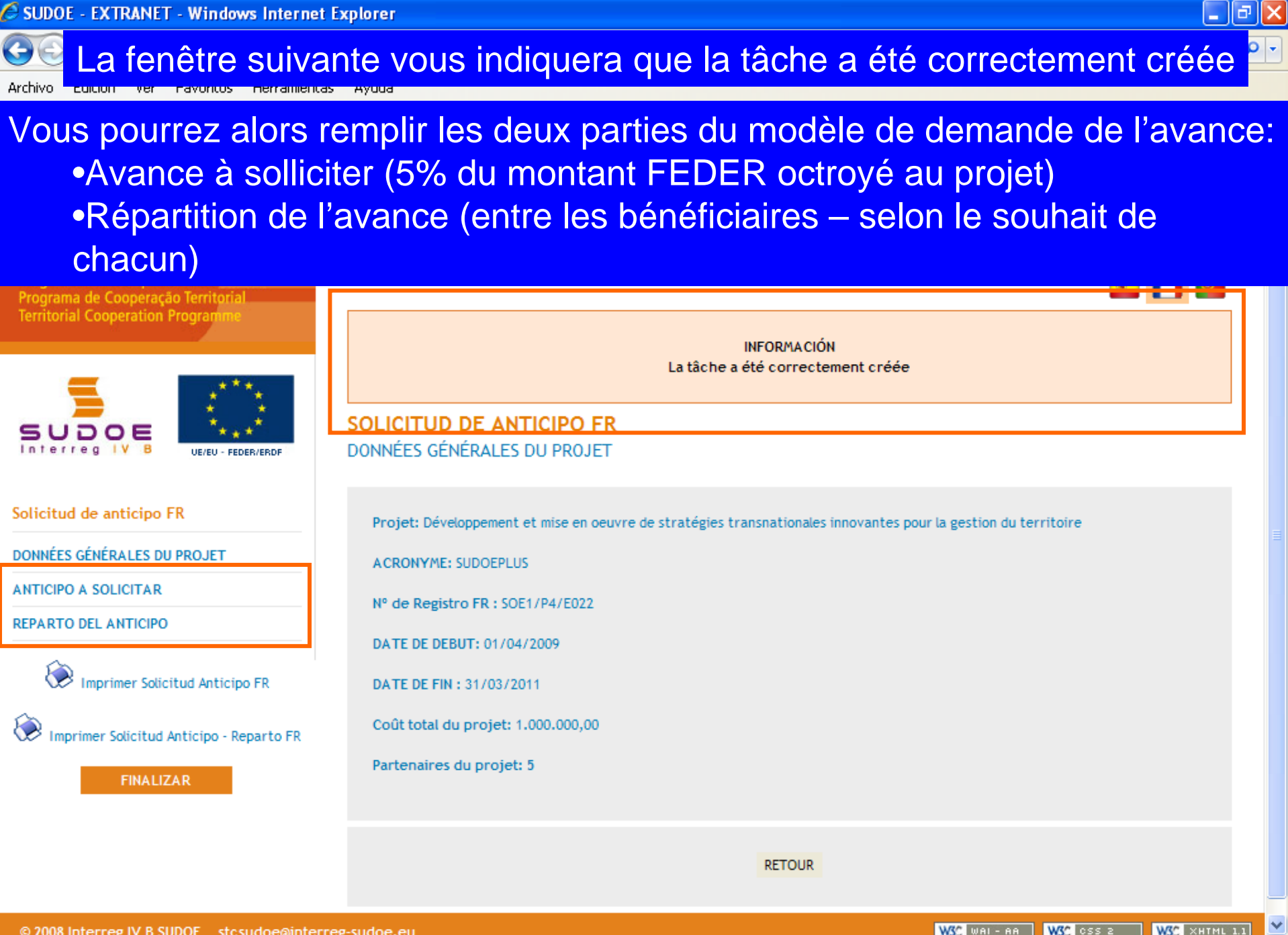

😜 Internet

🔍 100%

© 2008 Interreg IV B SUDOF stcsudoe@interreg-sudoe.eu

## Renseigner les champs indiqués: la date de la demande (deux au plus tard après avoir signé l'accord d'octroi FEDER) les coordonnées de la personne réalisant la demande

| Programa de Cooperación Territorial<br>Programme de Coopération Territoriale<br>Programa de Cooperação Territorial<br>Territorial Cooperation Programme | POUR LA GESTION DU TERRITOIRE                                                                         |              |
|----------------------------------------------------------------------------------------------------|----------------------------------------------------------------------------------------------------|--------------|
| SUDOE<br>Interreg IV B<br>UE/EU - FEDER/ERDF                                                                                                    | Fecha de la solicitud de anticipo *                                                                   |              |
| Solicitud de anticipo FR                                                                                                    | (Responsable Administratif (coordinateur et personne de contact des organes de gestion du programme)) |              |
| DONNÉES GÉNÉRALES DU PROJET                                                                                                    | Fonction: - * Champs obligatories                                                                     |              |
| ANTICIPO A SOLICITAR                                                                                                    |                                                                                                    |              |
| REPARTO DEL ANTICIPO                                                                                                    | Joindre un fichier (Rapport de démarrage) *: Examinar                                                 |              |
| Imprimer Solicitud Anticipo FR                                                                                                    | ENREGISTRER ANNULER                                                                                   |              |
| FINALIZAR                                                                                                    | Joindre obligatoirement le rapport de démarra<br>(voir fiche 3 du guide de gestion de projets)        | age du proje |
| Sector merres in 5 30000                                                                                                    |                                                                                                    | 1000         |
| Ne pas out                                                                                                    | lier d'enregister                                                                                     |              |

😜 Internet

€ 100%

Le cadre d'information vous informe sur l'exécution de la tâche. 🖶 🔹 🔂 Página 👻 🙆 Herramientas 👻 🟠 🔹 🔏 SUDOE - EXTRANET M 47 SUDOE DÉVELOPPEMENT ET MISE EN OEUVRE DE STRATÉGIES TRANSNATIONALES INNOVANTES POUR LA GESTION DU TERRITOIRE s 🚺 👳 Programme de Coopération Terr Programa de Cooperação Territoria **Territorial Cooperation Program** INFORMACIÓN La tâche a été correctement mise à jour SUDOE Les données enregistrées figurent à présent dans l'application Interreg IV B Solicitud de anticipo FR Fecha de la solicitud de anticir o \* 24/06/2009 DONNÉES GÉNÉRALES DU PROJET NOM - Prénom: ANTICIPO A SOLICITAR (Responsable Administratif (coordinateur et personne de contact des organes de gestion du programme)) REPARTO DEL ANTICIPO Fonction: \* Champs obligatoires Imprimer Solicitud Anticipo FR Imprimer Solicitud Anticipo - Reparto FR Documentos justificativos del comienzo del proyecto FR Télécharger Description Date Taille Elimine FINALIZAR Fi document joint.doc 24/06/2009 28,00KB Joindre un fichier (Rapport de démarrage) \*: Examinar...

🖉 SUDOE - EXTRANET - Windows Internet Explorer

😂 Internet

\_ @ X

~

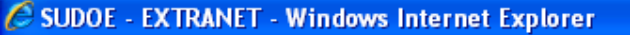

### L'étape suivante peut alors être réalisée.

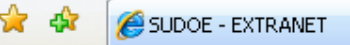

🖶 🝷 🔂 Página 🝷 🙆 Herramientas 🝷

### Saisie de la répartition de l'avance sollicitée entre les différents bénéficiaires

Programa de Cooperación Territoria Programme de Coopération Territoria Programa de Cooperação Territorial **Territorial Cooperation Program** 

JOOE

Solicitud de anticipo FR

ANTICIPO A SOLICITAR REPARTO DEL ANTICIPO

Listo

DONNÉES GÉNÉRALES DU PROJET

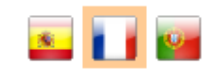

\_ @ X

SOLICITUD DE ANTICIPO FR REPARTO DEL ANTICIPO

POUR LA GESTION DU TERRITOIRE

\*El importe total que solicita como anticipo no debe superar el 5% del total de la ayuda Feder solicitada. Como máximo el anticipo ascenderá a FR: 37.500,00

Añada el Importe solicitado para cada uno de los Beneficiarios en concepto de Anticipo. FR

| ĺ | Partenaire                                      | Anticipo solicitado |
|---|-------------------------------------------------|---------------------|
|   | Red Europa para la Valorización de Acuíferos -  |                     |
|   | Association Lacustre du Sud-ouest européen -    |                     |
| ſ | Centro de Investigación en Recursos Acuáticos - |                     |
|   | Direcção Central do Ordenamento do Território - |                     |
|   | Public Entity of Aquatic Tourism -              |                     |

\* Champs obligatoires

Importe de Ayuda Feder a Solicitar FR: 0,00

WSC WAI-AA WSC CSS 2 WSC XHTML 1.1

😜 Internet

ENREGISTRER ANNULER

Imprimer Solicitud Anticipo FR

Imprimer Solicitud Anticipo - Reparto FR

FINALIZAR

UE/EU - FEDER/ERDI

🖉 SUDOE - EXTRANET - Windows Internet Explorer

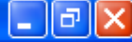

# A titre d'exemple, des montants supérieurs à ceux pouvant être sollicités sont saisis...

SUDOF

DÉVELOPPEMENT ET MISE EN OFLIVRE DE STRATÉGIES TRANSNATIONALES INNOVANTES

## Après avoir saisi les données pour chaque bénéficiaire, le montant total de l'avance sollicitée s'affiche en bas de l'écran

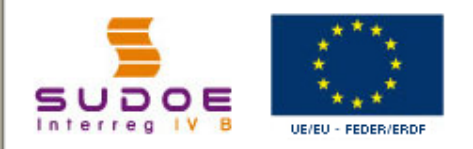

Imprimer Solicitud Anticipo FR

Imprimer Solicitud Anticipo - Reparto FR

FINALIZAR

Solicitud de anticipo FR

ANTICIPO A SOLICITAR REPARTO DEL ANTICIPO

DONNÉES GÉNÉRALES DU PROJET

SOLICITUD DE ANTICIPO FR REPARTO DEL ANTICIPO

\*El importe total que solicita como anticipo no debe superar el 5% del total de la ayuda Feder solicitada. Como máximo el anticipo ascenderá a FR: 37.500,00

Añada el Importe solicitado para cada uno de los Beneficiarios en concepto de Anticipo. FR

| Partenaire                                      | Anticipo solicitado |
|-------------------------------------------------|---------------------|
| Red Europa para la Valorización de Acuíferos -  | 25.000,00           |
| Association Lacustre du Sud-ouest européen -    | 30.000,00           |
| Centro de Investigación en Recursos Acuáticos - | 40.000,00           |
| Direcção Central do Ordenamento do Território - | 56.000,00           |
| Public Entity of Aquatic Tourism -              | 25.000,00           |

\* Champs obligatoires

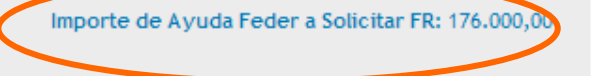

© 2008 Interreg IV 8 SUDOE stcsudoe@interreg-sudoe.eu
solicitudanticipo

🖉 SUDOE - EXTRANET - Windows Internet Explorer

#### \_ @ 🗙

<u>8</u>

# Après avoir enregistré les informations, le cadre d'information indique l'état de l'enregistrement.

Programme de Cooperation Territorial Programa de Cooperação Territorial Territorial Cooperation Programme

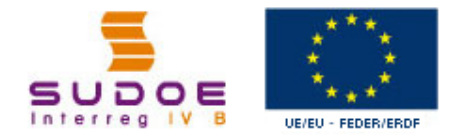

#### Solicitud de anticipo FR

DONNÉES GÉNÉRALES DU PROJET

ANTICIPO A SOLICITAR

REPARTO DEL ANTICIPO

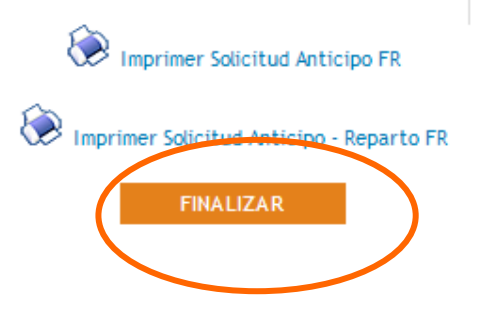

INFORMACIÓN La tâche a été correctement mise à jour

#### SOLICITUD DE ANTICIPO FR REPARTO DEL ANTICIPO

Il est donc possible à présent de finaliser l'opération.

\*El importe total que solicita como anticipo no debe superar el 5% del total de la ayuda Feder solicitada. Como máximo el anticipo ascenderá a FR: 37.500,00

Añada el Importe solicitado para cada uno de los Beneficiarios en concepto de Anticipo. FR

| Partenaire                                      | Anticipo solicitado |  |  |
|-------------------------------------------------|---------------------|--|--|
| Red Europa para la Valorización de Acuíferos -  | 25.000,00           |  |  |
| Association Lacustre du Sud-ouest européen -    | 30.000,00           |  |  |
| Centro de Investigación en Recursos Acuáticos - | 40.000,00           |  |  |
| Direcção Central do Ordenamento do Território - | 56.000,00           |  |  |
| Public Entity of Aquatic Tourism -              | 25.000,00           |  |  |

Importe de Ayuda Feder a Solicitar FR: 176.000,00

\* Champs obligatoires

TRANSMATIONALES.

🔍 100%

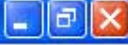

😜 Internet

100%

Tout comme pour le formulaire de candidature, l'application vérifie que les informations enregistrées sont correctes. Dans ce cas, le montant de l'avance FEDER sollicité étant supérieur à celui pouvant être demandé, l'application refuse de finaliser l'opération

TRANSNATIONALES INNOVANTES POUR LA GESTION DU TERRITOIRE Programa de Cooperación Territoria Programme de Coopération Territoria Programa de Cooperação Territorial Territorial Cooperation Programm VALIDATION DU FORMULAIRE DE CANDIDATURE e processus de validation du formulaire a fait apparaître les erreurs suivantes:: Français UE/EU - FEDER/ERDE 🖳 importe solicitado como anticipo total de todos los beneficiarios no debe superar el 5% del total de la ayuda Feder solicitada 🚽 Solicitud de anticipo FR DONNÉES GÉNÉRALES DU PROJET ANTICIPO A SOLICITAR REPARTO DEL ANTICIPO Imprimer Solicitud Anticipo FR Imprimer Solicitud Anticipo - Reparto FR FINALIZAR W3C WAL- AA W3C OSS 2 W3C XHTML 1.1 © 2008 Interreg IV B SUDOE stcsudoe@interreg-sudoe.eu

Listo

### SUDOF - EXTRANET - Windows Internet Explorer Il convient donc de revenir dans la partie correspondant à l'erreur et de saisir à nouveau les données.

💢 🕸 🛛 🌈 SUDOE - EXTRANET

😭 🔹 🔝 🝸 🚓 👻 Ey Página 👻 🎧 Herramientas 🝷

🕄 100%

😂 Internet

A ce stade, il est possible d'imprimer le modèle de demande de l'avance. Pour cela, il suffit de cliquer sur les icônes correspondantes.

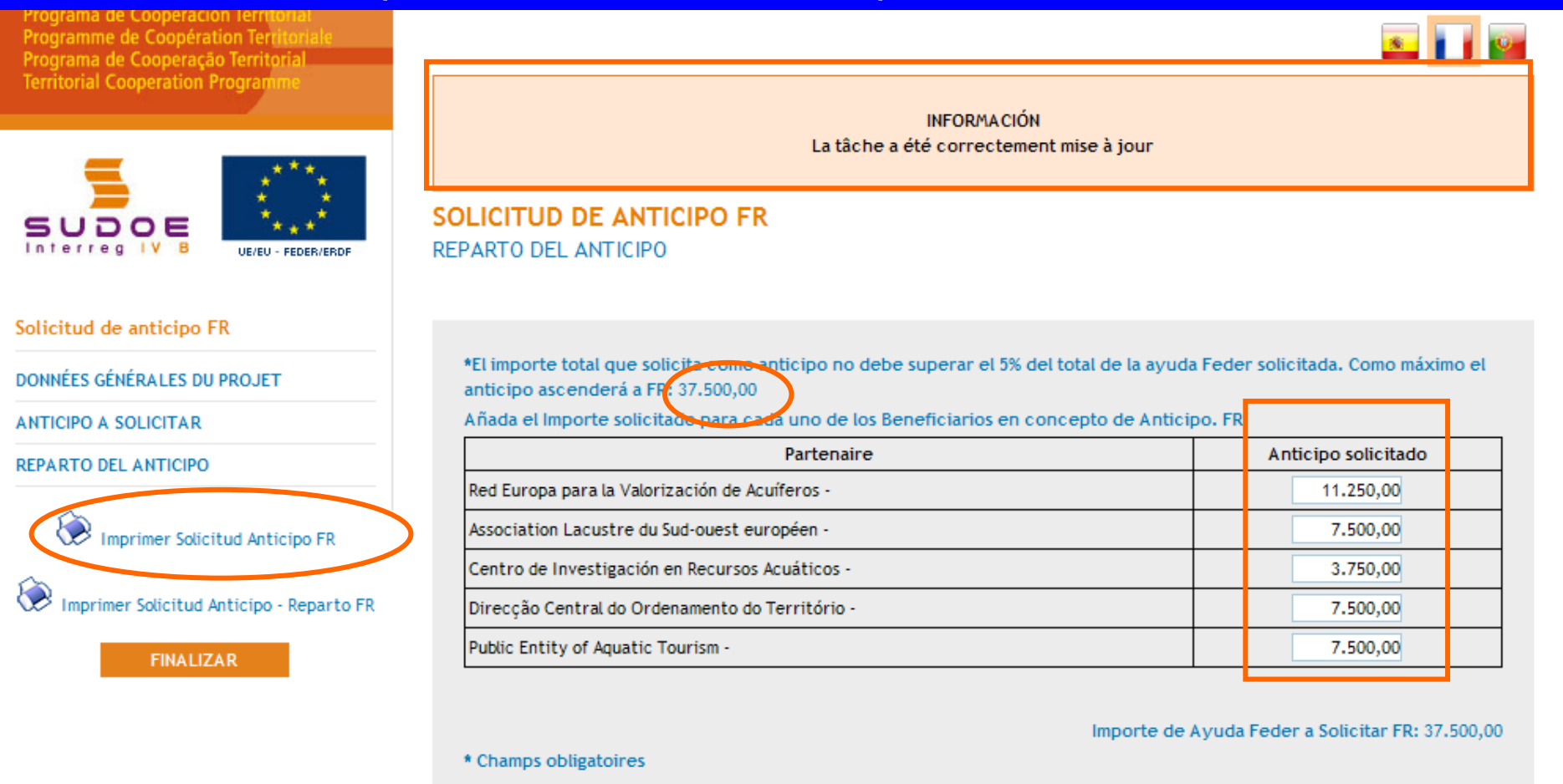

.isto

Un fichier pdf de la partie du modèle correspondant à la demande de l'avance FEDER est alors généré; il peut être imprimé ou conservé sur le disque dur de l'ordinateur.

| e              | 🕒 🖓 •   🌑   🔶 🔶 🚺   2   (                                                           | ● ● 45,2% ▼ 📑 📴 Buscar ▼                                                                                                    |   |
|----------------|-------------------------------------------------------------------------------------|----------------------------------------------------------------------------------------------------|---|
| <b>)</b><br>69 |                                                                                     | SUDOE<br>Kenne Md<br>SOLICITUD DE ANTICIPO FEDER FR                                                                                                    |   |
|                |                                                                                     | CODE DE PROJET       \$OE1/P4/E02       ACRONYME       \$UDOEPLU\$         ORGANISMO (BENEFICIARIO PRINCIPAL)       FR       FR         Red Europa para la Valorización de Acuiteros       FR       37,500.00 €                                                                                                    |   |
|                | Etant donné que<br>l'opération n'a pas<br>encore été finalisée,<br>le mot brouillon | EL RESPONSABLE DEL PROYECTO FR Dato Srifera                                                                                                    |   |
|                | apparait<br>automatiquement sur<br>le modèle.                                       | e establece en el Acuerdo de Concesión firmado. fr<br>que los benefici rios del proyecto prepararán su primera certificación de gasto según los plazos previsios por el<br>rograma y, a mí s fardar, con el conjunio de los gastos pagados acumulados hasta el 31 de marzo de 2010. fr<br>finse y sello AR<br>AUTORIZACIÓN Y PROPUESTA DE LA AUTORIDAD DE LA GESTIÓN fr                                                                                                    |   |
| <b>%</b> e     |                                                                                     | Briðra AUTORIZACIÓN Y PROPUESTA DE LA AUTORIDAD DE LA GESTIÓN fr Director General de Economia. Concejeria de Economia y Haolenda. Gobierno de Cantabria. Autoridad de Gestión del Programa de Cooperación Territorial INTERREG IV SUDOE fr En a Fecha En calidad de Autoridad de Gestión, una vez examinada esta solicitud de pago de Anticipo por el Beoretariado Téonico Conjunto, cobre la base de lo previsto en el Acuerdo de Concesión firmado, resueive: El FEDER total a pagar con motivo de esta Solicitud asciende a FR: |   |
| Ø              |                                                                                     | Programme de coopération territoriale SUDOE                                                                                                    | • |

Zona desconocida

Hecho

Un autre fichier pdf de la partie du modèle correspondant à la répartition de l'avance entre les bénéficiaire est aussi généré après avoir cliqué sur l'icône correspondante

| SU<br>Interreg        | DO<br>IV B<br>rodrosou |                                                                                                    |                              |                                                             |                                                              | SU                                                       |                                      |
|-----------------------|------------------------|----------------------------------------------------------------------------------------------------|------------------------------|-------------------------------------------------------------|--------------------------------------------------------------|----------------------------------------------------------|--------------------------------------|
|                       |                        | DETERMINACIÓN DE                                                                                         |                              | RAD                                                         |                                                              | EPARTO DEL MISMO                                         |                                      |
| Código de<br>Acronimo | Proyecto               |                                                                                                    | SOE1/P4/E02<br>SUDOEPLUS     | 2                                                           |                                                              |                                                          |                                      |
|                       |                        |                                                                                                    |                              |                                                             |                                                              |                                                          | datos en €                           |
|                       | neficiario             | Beneficiario                                                                                             | NUTS 2                       | FEDER<br>APROBADO                                           | GASTO ELEGIBLE<br>SUBVENCIONADO                              | ANTICIPO SOLICITADO Y REPARTO<br>ENTRE LOS BENEFICIARIOS | %FEDER<br>SOLICITADO                 |
| Numero Be             |                        | Red Europa para la                                                                                       | ES11                         | 225,000.00€                                                 | 300,000.00€                                                  | 11,250.00€                                               | 5.00 %                               |
| Numero Be             |                        |                                                                                                    |                              |                                                             |                                                              |                                                          |                                      |
| Numero Be             | :                      | Association Lacustre du                                                                                  | FR61                         | 150,000.00€                                                 | 200,000.00€                                                  | 7,500.00€                                                | 5.00 %                               |
| Numero Be             | 3                      | Association Lacustre du<br>Centro de Investigación en                                                    | FR61<br>ES62                 | 150,000.00€<br>75,000.00€                                   | 200,000.00€<br>100,000.00€                                   | 7,500.00 €<br>3,750.00 €                                 | 5.00 %<br>5.00 %                     |
| Numero Be             | 3                      | Association Lacustre du<br>Centro de Investigación en<br>Direcção Central do                             | FR61<br>ES62<br>PT17         | 150,000.00 €<br>75,000.00 €<br>150,000.00 €                 | 200,000.00 €<br>100,000.00 €<br>200,000.00 €                 | 7,500.00 €<br>3,750.00 €<br>7,500.00 €                   | 5.00 %<br>5.00 %<br>5.00 %           |
| Numero Be             | 2                      | Association Lacustre du<br>Centro de Investigación en<br>Direcção Central do<br>Public Entity of Aquatic | FR61<br>ES62<br>PT17<br>GIBR | 150,000.00 €<br>75,000.00 €<br>150,000.00 €<br>150,000.00 € | 200,000.00 €<br>100,000.00 €<br>200,000.00 €<br>200,000.00 € | 7,500.00 €<br>3,750.00 €<br>7,500.00 €<br>7,500.00 €     | 5.00 %<br>5.00 %<br>5.00 %<br>5.00 % |

Ø

### Si l'on revient dans la partie tâches du projet, la demande d'avance apparaît.

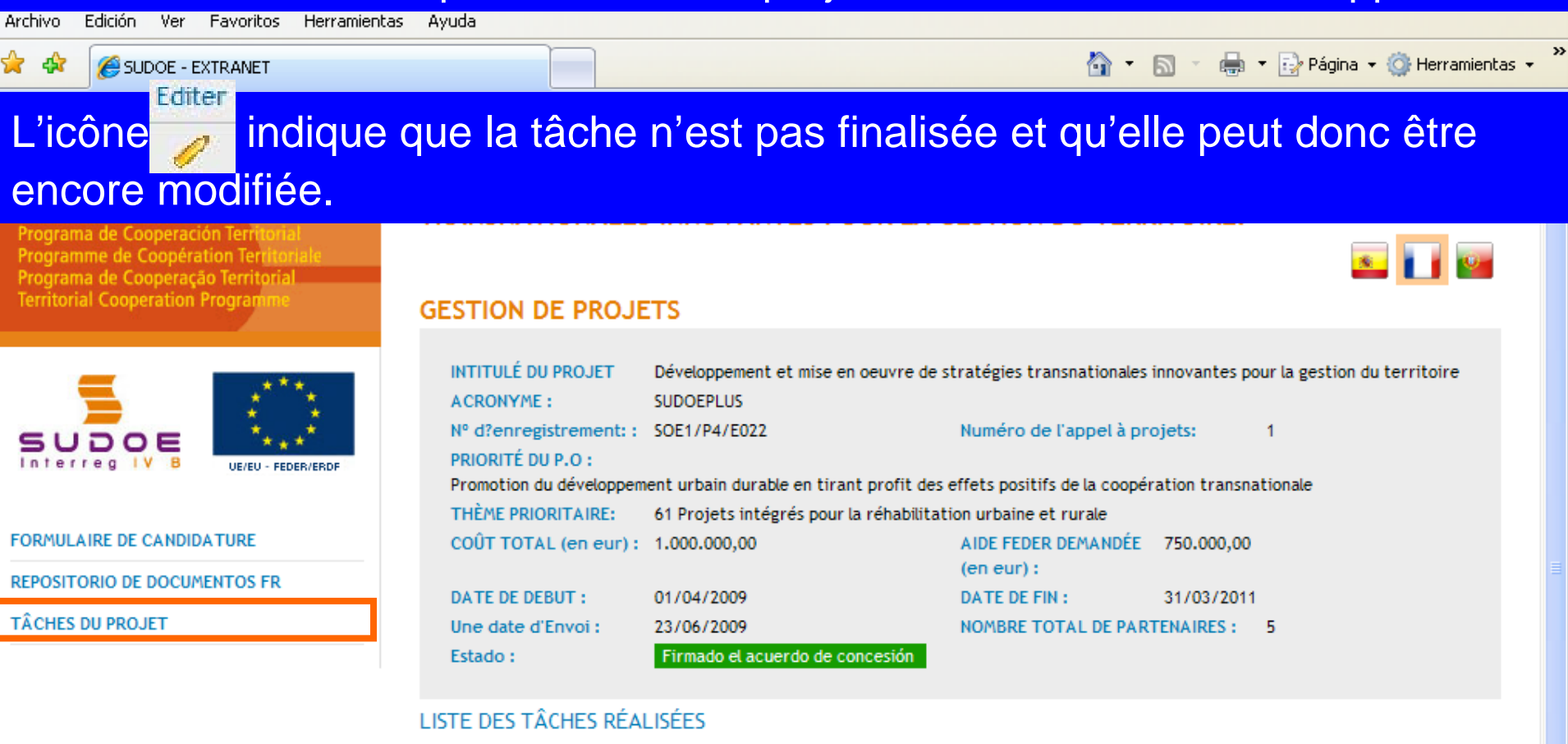

|             | -              | Ajouter Tâche |
|-------------|----------------|---------------|
| Date de fin | Editer         | Eliminer      |
|             | - ( <i>«</i> ) | 8             |
|             | $\bigcirc$     |               |
|             |                |               |
|             | Date de fin    | Date de fin   |

😂 Internet

🔍 100%

l

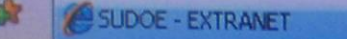

W3C XHTHL 1.1

3 100%

W3C oss a

WSC WAL- AA

Internet

Une fois que les données ont été corrigées et que les pièces nécessaires à joindre à la demande ont été insérées, il devient alors possible de finaliser l'opération.

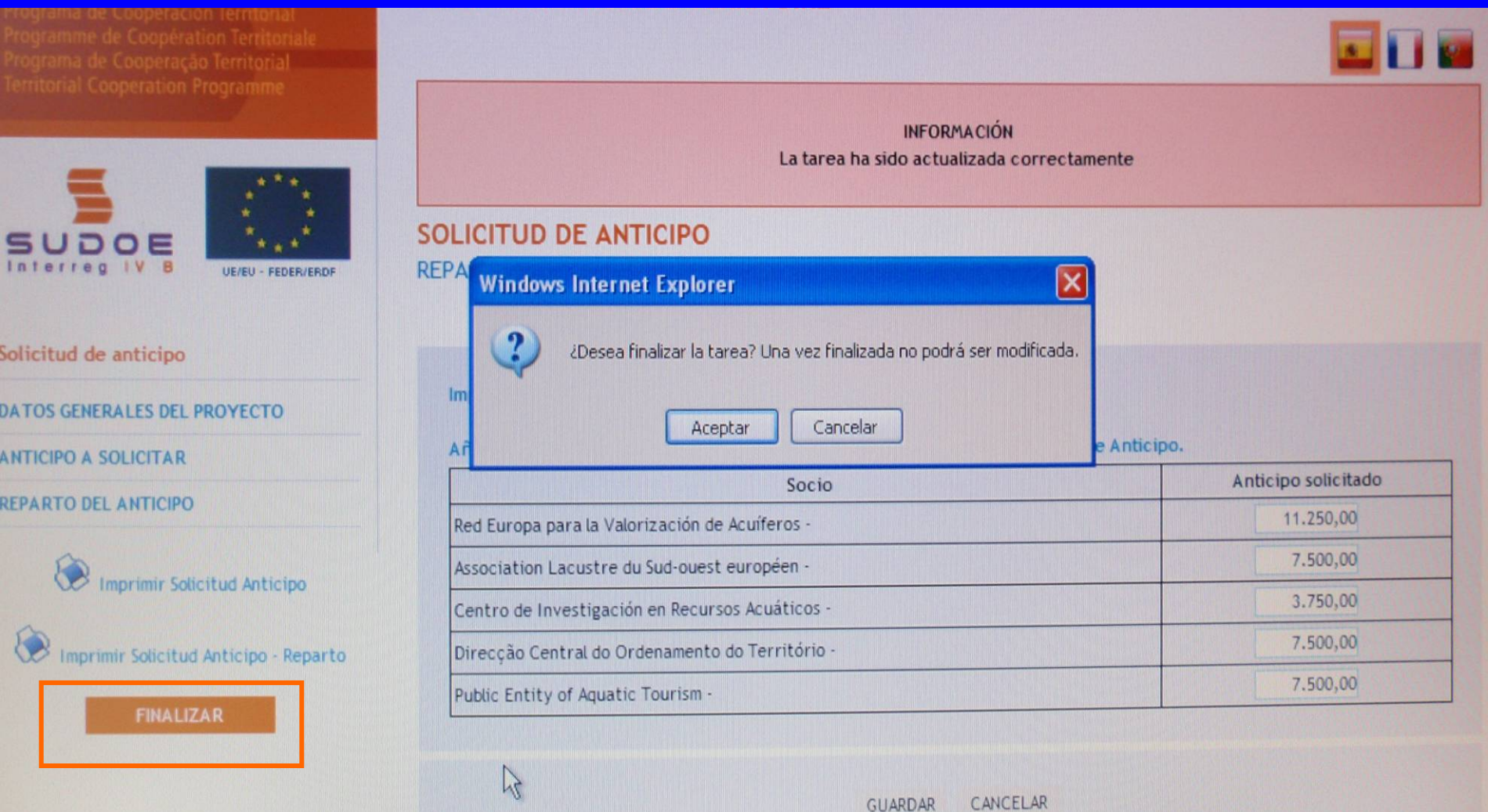

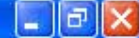

# La date d'envoi du jour sera affichée automatiquement. Il suffira de cliquer sur le bouton finaliser.

Il est important de rappeler que le fait de finaliser une tâche:
Constitue l'envoie de la demande formelle auprès du STC
Aucune correction ne pourra être apportée

| Territorial Cooperation Programme                                                 | FINALISER LA TÂCHE SOLICITUD DE ANTICIPO FR                                                               |                                    |
|-----------------------------------------------------------------------------------|----------------------------------------------------------------------------------------------------|------------------------------------|
| SUDOE<br>Interreg IV B UE/EU - FEDER/ERDF                                         | Une date d'Envoi *: 24/06/2009<br>Pulse finalizar dar la tarea por terminada. Una vez finalizada no se po | drá modificar. FR                  |
| Solicitud de anticipo FR                                                          | FINALIZAR RETO                                                                                            | UR                                 |
| DONNÉES GÉNÉRALES DU PROJET                                                       |                                                                                                    |                                    |
| ANTICIPO A SOLICITAR                                                              |                                                                                                    |                                    |
| REPARTO DEL ANTICIPO                                                              |                                                                                                    |                                    |
| Imprimer Solicitud Anticipo FR Imprimer Solicitud Anticipo - Reparto FR FINALIZAR |                                                                                                    |                                    |
| © 2008 Interreg IV B SUDOE stcsudoe@inter                                         | reg-sudoe.eu                                                                                              | WSC WRI-RR WSC OSS 2 WSC XHTML 1.1 |
|                                                                                   |                                                                                                    |                                    |
| sto                                                                               |                                                                                                    | 🚇 Internet 🕀 100% 👻                |

🖉 SUDOE - EXTRANET - Windows Internet Explorer

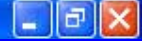

Cette fenêtre apparaîtra une fois l'enregistrement terminé. Preuve qu'aucune modification ne peut être à présent réalisée, les chiffres figurant dans le champ de saisie de la date sont de couleur grise.

| SUDDOE<br>Programa de Cooperación Territorial<br>Programme de Coopération Territorial<br>Programa de Cooperação Territorial<br>Territorial Cooperation Programme | SOE1/P4/E022 -<br>TRANSNATIONAL | DÉVELOPPEMEN<br>ES INNOVANTES<br>LICITUD DE ANTICIPO | T ET MISE EN OEUVRE I<br>POUR LA GESTION DU T | DE STRATÉGIES<br>TERRITOIRE | <b>S</b>            |
|----------------------------------------------------------------------------------------------------|---------------------------------|------------------------------------------------------|-----------------------------------------------|-----------------------------|---------------------|
| SUDOE<br>Interreg IV B<br>UE/EU-FEDER/ERDF                                                                                                    | Fecha finalización              | 24/06/2009                                           |                                               |                             |                     |
| Solicitud de anticipo                                                                                                    |                                 |                                                      | VOLVER                                        |                             |                     |
| DATOS GENERALES DEL PROYECTO                                                                                                    |                                 |                                                      |                                               |                             |                     |
| ANTICIPO A SOLICITAR                                                                                                    |                                 |                                                      |                                               |                             |                     |
| REPARTO DEL ANTICIPO                                                                                                    |                                 |                                                      |                                               |                             |                     |
| Imprimir Solicitud Anticipo                                                                                                    |                                 |                                                      |                                               |                             |                     |
| Imprimir Solicitud Anticipo - Reparto                                                                                                    |                                 |                                                      |                                               |                             |                     |
| © 2008 Interreg IV B SUDOE <u>stcsudoe@interr</u>                                                                                                    | reg-sudoe.eu                    |                                                      |                                               | WSC WAL- AA WSC C           | USS 2 W3C XHTML 1.1 |
|                                                                                                    |                                 |                                                      |                                               |                             |                     |
|                                                                                                    |                                 |                                                      |                                               |                             |                     |
|                                                                                                    |                                 |                                                      |                                               | Takayaak                    | 100% -              |

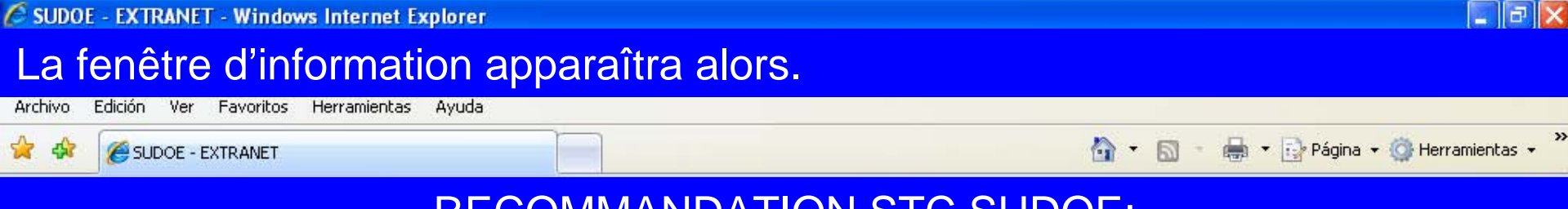

### **RECOMMANDATION STC SUDOE:**

Afin de garantir un envoi correct de l'information, il est vivement conseillé de prendre contact avec le/la responsable du projet au sein du STC afin qu'il/elle vérifie les documents insérés et les informations saisies avant de finaliser la tâche

| SUDOE<br>Interreg IV 8 UE/EU - FEDER/ERDF |                                                                                      |
|-------------------------------------------|--------------------------------------------------------------------------------------|
| Solicitud de anticipo FR                  | Une date d'Envoi *: 24/06/2009                                                       |
| DONNÉES GÉNÉRALES DU PROJET               | Puise malizar dar la tarea por terminada. Una vez malizada no se podra modificar. FR |
| ANTICIPO A SOLICITAR                      |                                                                                      |
| REPARTO DEL ANTICIPO                      | RETOUR                                                                               |
| Imprimer Solicitud Anticipo FR            |                                                                                      |
| © 2008 Interreg IV B SUDOE stcsudoe@inter | eg-sudoe.eu W3C WAI - AA W3C CSS 2 W3C XHTML 1.1                                     |
|                                           |                                                                                      |
|                                           |                                                                                      |
| to                                        | A Internet 🕀 100%                                                                    |

Les deux parties du modèle peuvent alors être imprimées. La feuille concernant la demande d'avance doit être signée et cachetée par l'entité du premier bénéficiaire. Cette feuille doit être envoyée à l'autorité de gestion via le STC SUDOE

|                              |                                                                                                    |                                                                                                    | 1 |
|------------------------------|----------------------------------------------------------------------------------------------------|----------------------------------------------------------------------------------------------------|---|
| ľ                            |                                                                                                    |                                                                                                    | ŕ |
| 69                           |                                                                                                    | SOLICITUD DE ANTICIPO FEDER FR         CODE DE PROJET       SOE IIP44E02       ACRONYME       \$UDDEPLU\$         ORGANISMO (BENEFICUARIO PRINCIPAL)       FR         Red Europa para la Valorización de Acuiteros         ANTICIPO SOLICITADO(máximo 6% del FEDER aprobado para el proyeolo) FR       37,500.00 €         EL RESPONSABLE DEL PROYECTO FR       000000000000000000000000000000000000                                                                                                    |   |
| L'/<br>de<br>en<br>l'a<br>po | AUG analysera la<br>emande et l'enverra<br>cas d'acceptation à<br>utorité de certification<br>our paiement. | AUTORIZACIÓN Y PROPUESTA DE LA AUTORIDAD DE LA GESTIÓN fr         Srišra         AUTORIZACIÓN Y PROPUESTA DE LA AUTORIDAD DE LA GESTIÓN fr         Direstor General de Economia. Consejoria de Economia y Haolenda. Gobierno de Cantabria. Autoridad de Gestión del Programa de Cooperación Territorial INTERREG IV SUDOE fr         En       a Fecha         En calidad de Autoridad de Gestión, una vez examinada esta colloitud de pago de Anfiolpo por el Secretariado Téonico Conjunto, sobre la base de lo provisto en el Acuerdo de Conocción Tirmado, resueive:         El FEDER total a pagar con motivo de esta Solicitud asciende a FR:         Integramme do cooperación reconocción de Conocción Tirmado, resueive: |   |

Zona desconocida

Hecho

# La feuille concernant la répartition de l'avance doit également être jointe au courrier.

En revanche, il n'est pas nécessaire d'envoyer en version papier le rapport de démarrage du projet et les éventuelles pièces annexes.

| www.intereg.subs.eu             |                             |                          |                  |                  |                                        |                    |
|---------------------------------|-----------------------------|--------------------------|------------------|------------------|----------------------------------------|--------------------|
|                                 | DETERMINACIÓN DE            | LA SOLICITUD DE AI       | NTICIPO FEDER DI | EL PROYECTO, Y R | EPARTO DEL MISMO                       |                    |
| Código del Proyecto<br>Acronimo |                             | SOE1/P4/E02<br>SUDOEPLUS | 12               |                  |                                        |                    |
| Número Beneficiario             | Beneficiario                | NUTS 2                   | FEDER            | GASTO ELEGIBLE   | ANTICIPO SOLICITADO y REPARTO          | datos en<br>%FEDER |
|                                 | 1Red Europa para la         | ES11                     | 225,000.00 €     | 300,000.00 €     | ENTRE LOS BENEFICIARIOS<br>11,250.00 € | 5.00 9             |
|                                 | 2Association Lacustre du    | FR61                     | 150,000.00€      | 200,000.00€      | 7,500.00€                              | 5.00 %             |
|                                 | 3Centro de Investigación en | ES62                     | 75,000.00€       | 100,000.00€      | 3,750.00€                              | 5.00 %             |
|                                 | 4Direcção Central do        | PT17                     | 150,000.00€      | 200,000.00€      | 7,500.00€                              | 5.00 %             |
|                                 | 5Public Entity of Aquatic   | GIBR                     | 150,000.00€      | 200,000.00€      | 7,500.00€                              | 5.00 %             |
|                                 | TOTAL                       |                          | 750,000.00€      | 1,000,000.00€    | 37,500.00€                             | 5.00 %             |
| Programme de                    | coopération territor        | riale SUDOE              |                  |                  |                                        |                    |

Ø

🖉 SUDOE - EXTR Editer

L'icône

dows Internet Explorer

### indique que la tâche est finalisée et qu'elle peut donc plus être

ax

~

s 🖬 📴

🔩 100% 🛛 🔻

modifiée mais simplement consultée.

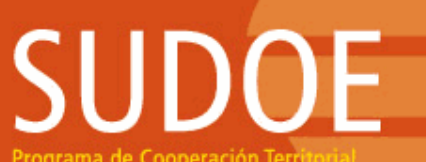

 $\mathbf{p}$ 

Programa de Cooperación Territorial Programme de Coopération Territorial Programa de Cooperação Territorial Territorial Cooperation Programme

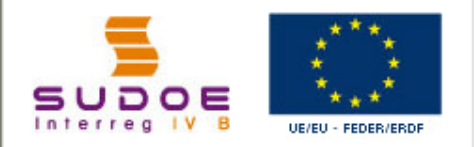

FORMULAIRE DE CANDIDATURE

REPOSITORIO DE DOCUMENTOS FR

TÂCHES DU PROJET

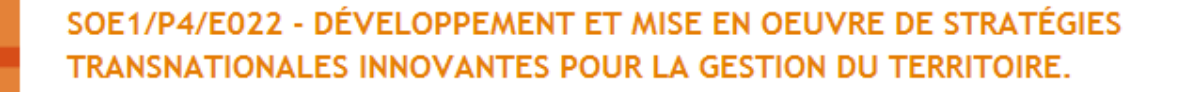

| CECT |     | DE | DDO  | IETC |
|------|-----|----|------|------|
| GEST | IUN | DE | PRO. | 1512 |

| INTITULÉ DU PROJET      | Développement et mise en oeuvre de s     | tratégies transnationales    | innovantes po  | ur la gestion du territoire |
|-------------------------|------------------------------------------|------------------------------|----------------|-----------------------------|
| ACRONYME :              | SUDOEPLUS                                |                              |                |                             |
| N° d?enregistrement: :  | SOE1/P4/E022                             | Numéro de l'appel à pro      | ojets:         | 1                           |
| PRIORITÉ DU P.O :       |                                          |                              |                |                             |
| Promotion du développem | ent urbain durable en tirant profit des  | effets positifs de la coopér | ration transna | tionale                     |
| THÈME PRIORITAIRE:      | 61 Projets intégrés pour la réhabilitati | ion urbaine et rurale        |                |                             |
| COÛT TOTAL (en eur):    | 1.000.000,00                             | AIDE FEDER DEMANDÉE          | 750.000,00     |                             |
|                         |                                          | (en eur):                    |                |                             |
| DATE DE DEBUT :         | 01/04/2009                               | DATE DE FIN :                | 31/03/2011     |                             |
| Une date d'Envoi :      | 23/06/2009                               | NOMBRE TOTAL DE PART         | TENAIRES :     | 5                           |
| Estado :                | Firmado el acuerdo de concesión          |                              |                |                             |

#### LISTE DES TÂCHES RÉALISÉES

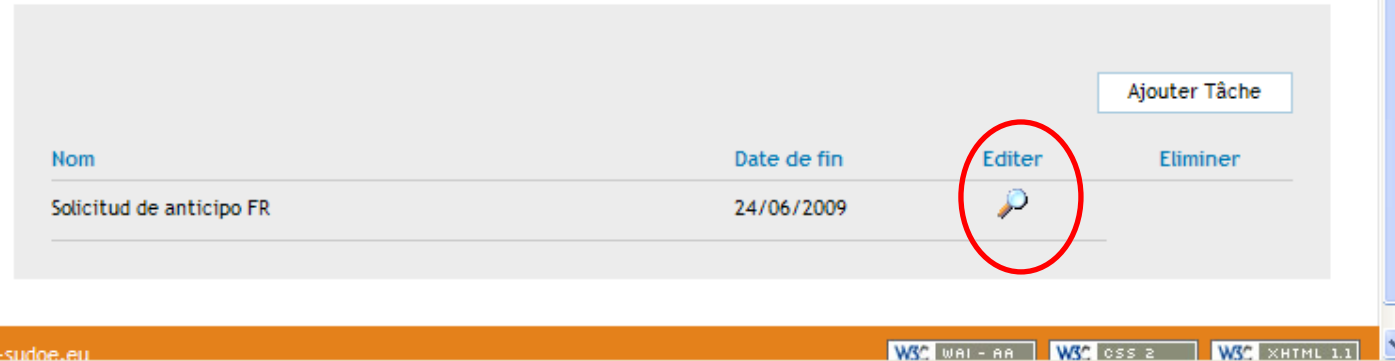

😜 Internet

© 2008 Interreg IV & SUDOF stosudoe@interreg-sudoe.eu

Listo

# SUDOE

Programa de Cooperación Territorial Programme de Coopération Territoriale Programa de Cooperação Territorial Territorial Cooperation Programme

Interreg IV B www.interreg-sudoe.eu

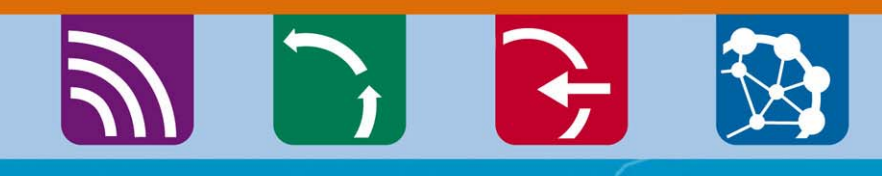

8 00

### La saisie des dépenses réalisées et payées

Exemple des fenêtres disponibles pour saisir les factures des dépenses réalisées et payées. La liste des factures saisies génèrera automatiquement les tableaux récapitulatifs des modèles A (1,2 et 3) et B.

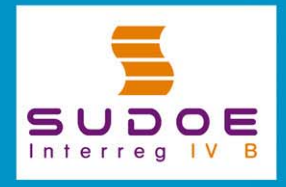

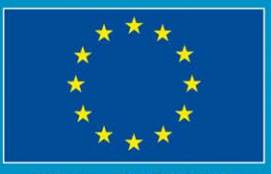

JE/EU - FEDER/ERDF

### Fenêtre qui génèrera la feuille 2 du modèle A

|                                                                                                    |   | 30   | E 17P   | 176013      | - PROTEC       | TO JEFEU           | (IS Z.        |                              |                      |               |          |
|----------------------------------------------------------------------------------------------------|---|------|---------|-------------|----------------|--------------------|---------------|------------------------------|----------------------|---------------|----------|
| Programa de Cooperación Territorial<br>Programme de Coopération Territorial<br>Programa de Cooperação Territorial<br>Territorial Cooperation Programme |   | GA   | STO     | S PAGAI     | DOS            |                    |               | (                            | « Volver a           | al Buscador d | e Gastos |
| Los donnéos                                                                                                    |   |      | NUEVO   | GASTO       |                |                    |               |                              |                      |               |          |
| Les données                                                                                                    |   | 1    | N° de a | orden:      |                | Tipolog            | a:            |                              |                      |               | •        |
| concernant                                                                                                    |   | 1    | N° de f | actura/doc  | umento justifi | cativo:            | Fed           | ha factura/documento justifi | cativo:              |               |          |
| chaqua dánanca                                                                                                    |   | F    | Fecha   | pago:       |                | Proveedor:         |               | NIT.                         | CIF Proveedor:       |               |          |
| chaque depense                                                                                                    |   | I.   | Importe | e sin IVA:  |                | Tipo IVA:          | Imp           | orte con IVA:                | Medio:               |               | -        |
| devront être                                                                                                    |   | F    | Refere  | ncia:       |                | Objeto del g       | sto:          |                              |                      |               |          |
| saisios dans co                                                                                                    | _ | •    | Grupo   | Tareas:     | Coordinación y | / gestión del proy | ecto 💌        | Procedente de un gasto re    | <b>chazado? 💿</b> Sí | 🔿 No          |          |
| Saisies ualis ce                                                                                                    | _ |      |         |             |                |                    |               |                              |                      | CF            | EAR      |
| cadre                                                                                                    |   |      |         |             |                |                    |               |                              |                      |               |          |
| GASTOS PAGADOS                                                                                                    |   | LIST | ADO DI  | E GASTOS P  | AGADOS         |                    |               |                              | С                    | REAR NUEVO    | GASTO    |
|                                                                                                    |   |      |         | Nº de orden | Tipología del  | ∣gasto Nº fact     | ira/documento | Fecha factura/documento      | Fecha de pago        | Proveedor     | NIT      |
|                                                                                                    |   | 1    | 0       |             |                |                    |               |                              |                      |               |          |
|                                                                                                    |   | ø    | 8       |             |                |                    |               |                              |                      |               |          |
|                                                                                                    |   | ø    | 8       |             |                |                    |               |                              |                      |               |          |
|                                                                                                    |   | 1    | 8       |             |                |                    |               |                              |                      |               |          |
|                                                                                                    |   | 1    | 8       |             |                |                    |               |                              |                      |               |          |
|                                                                                                    |   | 1    | 8       |             |                |                    |               |                              |                      |               |          |
|                                                                                                    |   | -    | -       |             |                |                    |               |                              |                      |               |          |
|                                                                                                    |   | 1    | ۵       |             |                |                    |               |                              |                      |               |          |
|                                                                                                    |   | /    | 8       |             |                |                    |               |                              |                      |               |          |

Une fois que chaque dépense aura été créée, elle figurera dans cette liste. Tant que la saisie de l'ensemble des dépenses n'aura pas été finalisée, les informations relatives à chaque opération pourront être modifiées, complétées ou éliminées.

### Il sera possible de rechercher l'ensemble des dépenses qui auront été créées. Cette recherche pourra se réaliser à partir de plusieurs critères:

| Programme de Coopération Territoriale<br>Programa de Cooperação Territorial | GASTOS PAGADOS                                                      |                   |
|-----------------------------------------------------------------------------|---------------------------------------------------------------------|-------------------|
| Territorial Cooperation Programme                                           | BUSCADOR DE GASTOS                                                  |                   |
|                                                                             | Fechas factura: Fecha desde: Fecha hasta:                           |                   |
|                                                                             | Fecha gasto pagado: Fecha desde: Fecha hasta:                       |                   |
| SUDOE ****                                                                  | Nombre del Proveedor:                                               |                   |
| Interreg IV B UE/EU-FEDER/ERDF                                              | Tipología del gasto: Gastos de viajes / alojamiento / Manutención 💌 |                   |
|                                                                             | Importe sin IVA: Estado del gasto pagado: Certificado               | •                 |
| FORMULARIO DE CANDIDATURA                                                   |                                                                     | BUSCAR            |
| REPOSITORIO DE DOCUMENTOS                                                   |                                                                     |                   |
| TAREAS DEL PROYECTO *                                                       | LISTADO DE GASTOS PAGADOS                                           | CREAR NUEVO GASTO |
| GASTOS PAGADOS                                                              |                                                                     |                   |
|                                                                             | / 8                                                                 |                   |
|                                                                             |                                                                     |                   |
|                                                                             |                                                                     |                   |
|                                                                             |                                                                     |                   |
|                                                                             |                                                                     |                   |
|                                                                             |                                                                     |                   |
|                                                                             |                                                                     |                   |
|                                                                             |                                                                     |                   |
|                                                                             |                                                                     |                   |

### **RECOMMANDATION STC SUDOE:**

L'application permet de saisir les informations en continu. Il est donc conseillé d'enregistrer les données au fur et à mesure de l'exécution du projet pour éviter les précipitations (et donc erreurs) à l'approche des dates butoirs...

### Autre tâche à réaliser: la proposition du contrôleur de 1<sup>er</sup> niveau

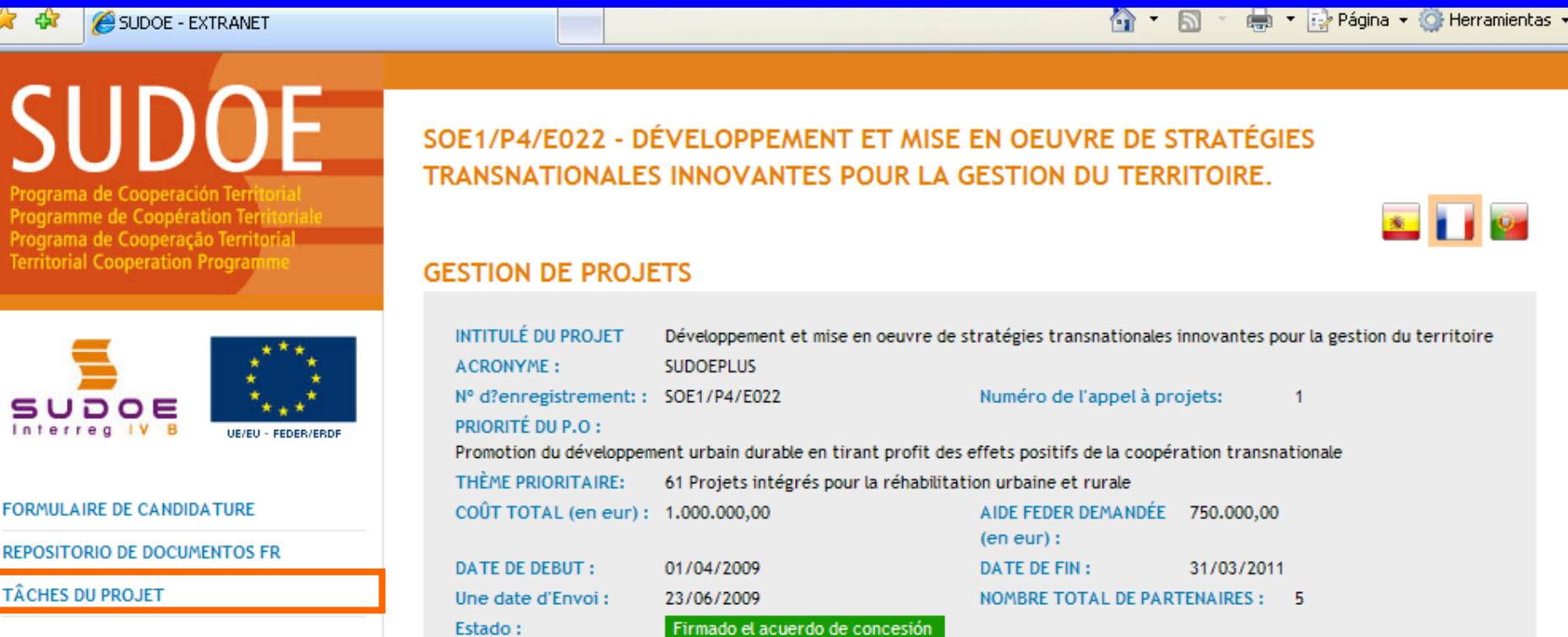

#### LISTE DES TÂCHES RÉALISÉES

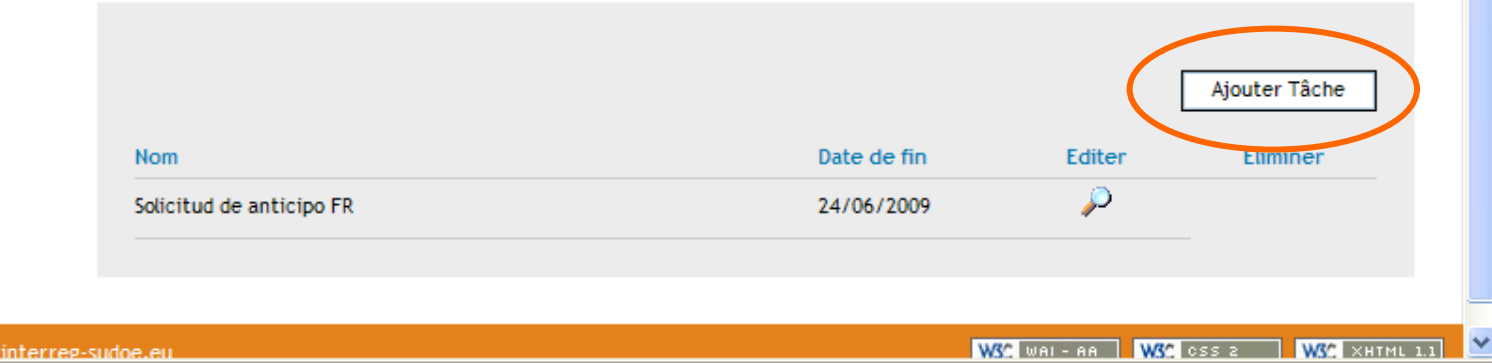

😂 Internet

🔍 100% |

~

Etant donné que la demande d'avance a été réalisée et envoyée, seule la tâche de proposition du contrôleur de premier niveau est à présent disponible.

| SUDDOE<br>Programa de Cooperación Territorial<br>Programme de Coopération Territoriale<br>Programa de Cooperação Territorial<br>Territorial Cooperation Programme | DÉVELOPPEMENT ET MISE EN OEUVRE DE STRATÉGIES TRANSNATIONALES INNOVANTES<br>POUR LA GESTION DU TERRITOIRE                                                             |
|----------------------------------------------------------------------------------------------------|----------------------------------------------------------------------------------------------------|
| FORMULAIRE DE CANDIDATURE<br>REPOSITORIO DE DOCUMENTOS FR<br>TÂCHES DU PROJET                                                                                     | Seleccione la tarea que desee realizar y pulse sobre << Añadir tarea >>FR:<br>Seleccione FR<br>Proposición del Controlador de 1º Nivel FR<br>STE DES TACHES REAEISEES |
| © 2008 Interreg IV B SUDOE <u>stcsudoe@inter</u>                                                                                                    | reg-sudoe.eu W3C WAI - AA W3C OSS 2 W3C XHTMULLI                                                                                                    |
|                                                                                                    |                                                                                                    |
| A.                                                                                                    |                                                                                                    |

🔛 Internet

100%

🖉 SUDOE - EXTRANET - Windows Internet Explorer

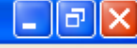

WSC WAI-AA WSC CSS 2 WSC XHTMI

🕄 100% |

😜 Internet

### La fenêtre suivante vous indiquera que la tâche a été correctement créée

Vous pourrez alors remplir les deux parties de la demande:
indiquer l'entité bénéficiaire concernée,
joindre les informations relatives au contrôleur proposé

Programa de Cooperación Territoria Programme de Coopération Territori Programa de Cooperação Territoria Territorial Cooperation Program INFORMACIÓN La tâche a été correctement créée PROPOSICION CONTROLADOR DE PRIMER NIVEL FR DONNÉES GÉNÉRALES DU PROJET UE/EU - FEDER/ERDF Proposición del Controlador de 1° Nivel Projet: Développement et mise en oeuvre de stratégies transnationales innovantes pour la gestion du territoire FR ACRONYME: SUDOEPLUS DONNÉES GÉNÉRALES DU PROJET Nº de Registro FR : SOE1/P4/E022 BÉNÉFICIAIRE CONCERNÉ PROPOSICIÓN DEL CONTROLADOR DE 1º DATE DE DEBUT: 01/04/2009 NIVEL FR DATE DE FIN : 31/03/2011 FINALIZAR Coût total du projet: 1.000.000,00 Partenaires du projet: 5 RETOUR

© 2008 Interreg IV B SUDOF stcsudoe@interreg-sudoe.eu

### **REMARQUE:**

L'utilisateur de l'entité du premier bénéficiaire peut réaliser cette tâche pour quelconque entité bénéficiaire du projet. En revanche l'utilisateur bénéficiaire ne peut que réaliser cette tâche pour sa propre entité.

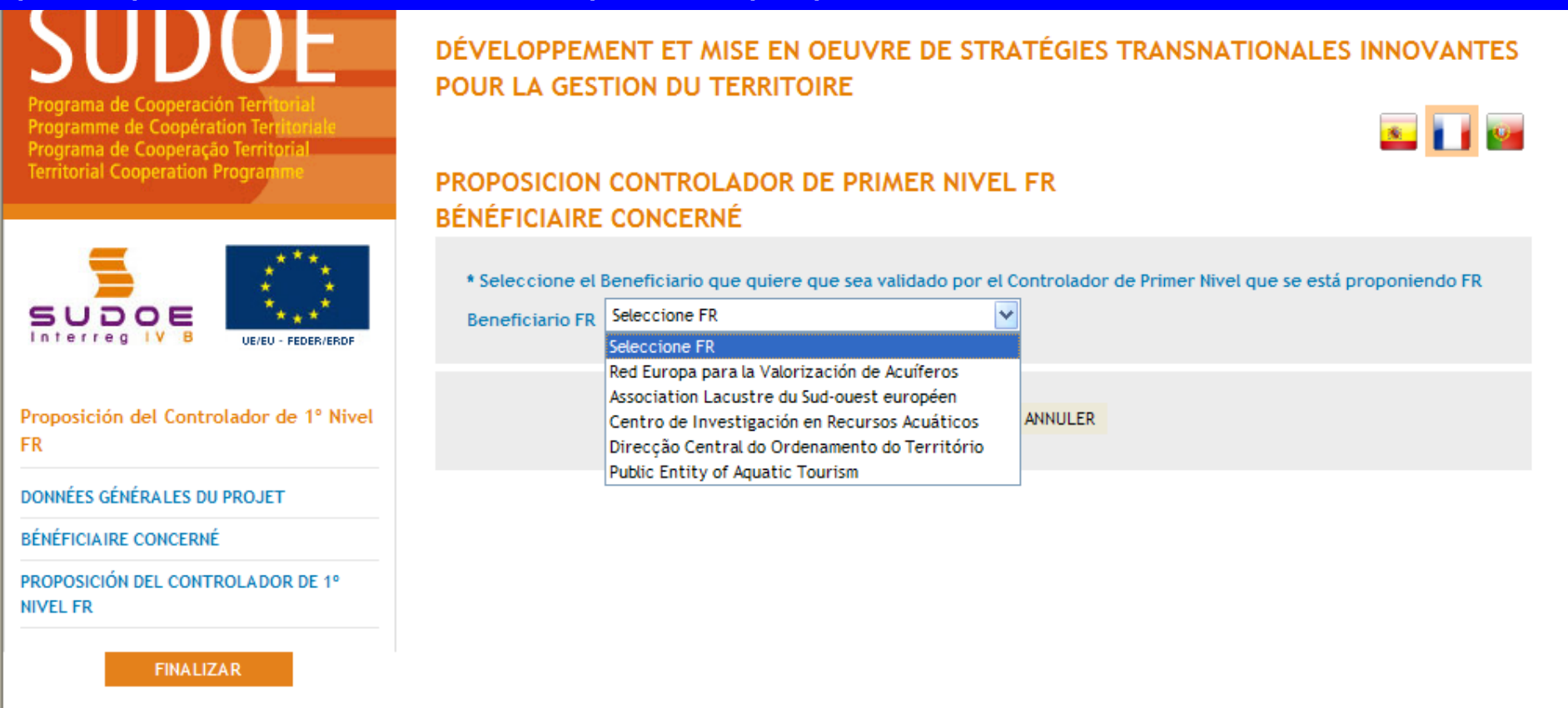

### **RECOMMANDATION STC SUDOE**

Il est préférable que chaque entité bénéficiaire réalise cette tâche pour sa propre entité puisqu'elle dispose de l'ensemble des informations et pièces nécessaires pour compléter la demande. Après avoir choisi l'entité bénéficiaire concernée par la tâche, il est alors possible de commencer à compléter le formulaire en ligne.

| 😤 🏟 🌈 SUDOE - EXTRANET                                                                                                    | 🟠 🔹 🔜 🔹 🔂 Página 👻 🎯 Herramientas 🗸                                                                                                    |
|----------------------------------------------------------------------------------------------------|----------------------------------------------------------------------------------------------------|
| SUDDOE<br>Programa de Cooperación Territorial<br>Programme de Coopération Territorial<br>Programa de Cooperação Territorial<br>Territorial Cooperation Programme | DÉVELOPPEMENT ET MISE EN OEUVRE DE STRATÉGIES TRANSNATIONALES INNOVANTES<br>POUR LA GESTION DU TERRITOIRE                                        |
| SUDOE<br>Interreg IV B<br>UE/EU - FEDER/ERDF                                                                                                    | INFORMACION<br>El Beneficiario concernido se ha guardado correctamente FR<br>PROPOSICION CONTROLADOR DE PRIMER NIVEL FR<br>BÉNÉFICIAIRE CONCERNÉ |
| Proposición del Controlador de 1º Nivel<br>FR                                                                                                    | Reneficiario FR Red Europa para la Valorización de Acuíferos V                                                                                   |
| DONNÉES GÉNÉRALES DU PROJET                                                                                                    |                                                                                                    |
| BÉNÉFICIAIRE CONCERNÉ                                                                                                    | ENREGISTRER ANNULER                                                                                                    |
| PROPOSICIÓN DEL CONTROLADOR DE 1º<br>NIVEL FR<br>FINALIZAR                                                                                                    |                                                                                                    |
| © 2008 Interreg IV B SUDOE <u>stcsudoe@interr</u>                                                                                                    | eg-sudoe.eu W3C WAI - AA W3C CSS 2 W3C XHTML 1.1                                                                                                 |
|                                                                                                    |                                                                                                    |
| Listo                                                                                                    | 😜 Internet 🔍 100% 🔻                                                                                                    |

Les informations principales relatives au contrôleur de premier niveau proposé doivent être insérées dans cette fenêtre.

| 🔶 🍄                                                                                                    |                                                                                                    | 🟠 👻 🔜 👻 🖶 👻 Página 👻 🎯 Herramientas 👻         |
|----------------------------------------------------------------------------------------------------|----------------------------------------------------------------------------------------------------|-----------------------------------------------|
|                                                                                                    |                                                                                                    |                                               |
| SUDDOE<br>Programa de Cooperación Territorial<br>Programme de Coopération Territoriale<br>Programa de Cooperação Territorial | DÉVELOPPEMENT ET MISE EN OEU<br>POUR LA GESTION DU TERRITOIRE                                                                                                    | IVRE DE STRATÉGIES TRANSNATIONALES INNOVANTES |
| remonal cooperation Programme                                                                                                | PROPOSICION CONTROLADOR DE P                                                                                                    |                                               |
| Proposición del Controlador de 1° Nivel         FR         DONNÉES GÉNÉRALES DU PROJET         BÉNÉFICIAIRE CONCERNÉ         | Entité proposée *<br>SIRET (s'il s'agit d'une entité externe) *<br>Fonction de la personne *<br>Prénom personne de contact *<br>Nom personne de contact *<br>Telefono *<br>Email * |                                               |
| PROPOSICIÓN DEL CONTROLADOR DE 1º<br>NIVEL FR                                                                                | observations                                                                                                    |                                               |
| FINALIZAR                                                                                                    | Joindre un fichier *: Exar                                                                                                    | ninar                                         |

C'est également dans cette partie que les pièces demandées par l'autorité nationale (correspondant national) du pays d'appartenance de l'entité bénéficiaire doivent être introduites.

😜 Internet

🕄 100% -

### Le cadre d'information apporte les éléments concernant l'enregistrement.

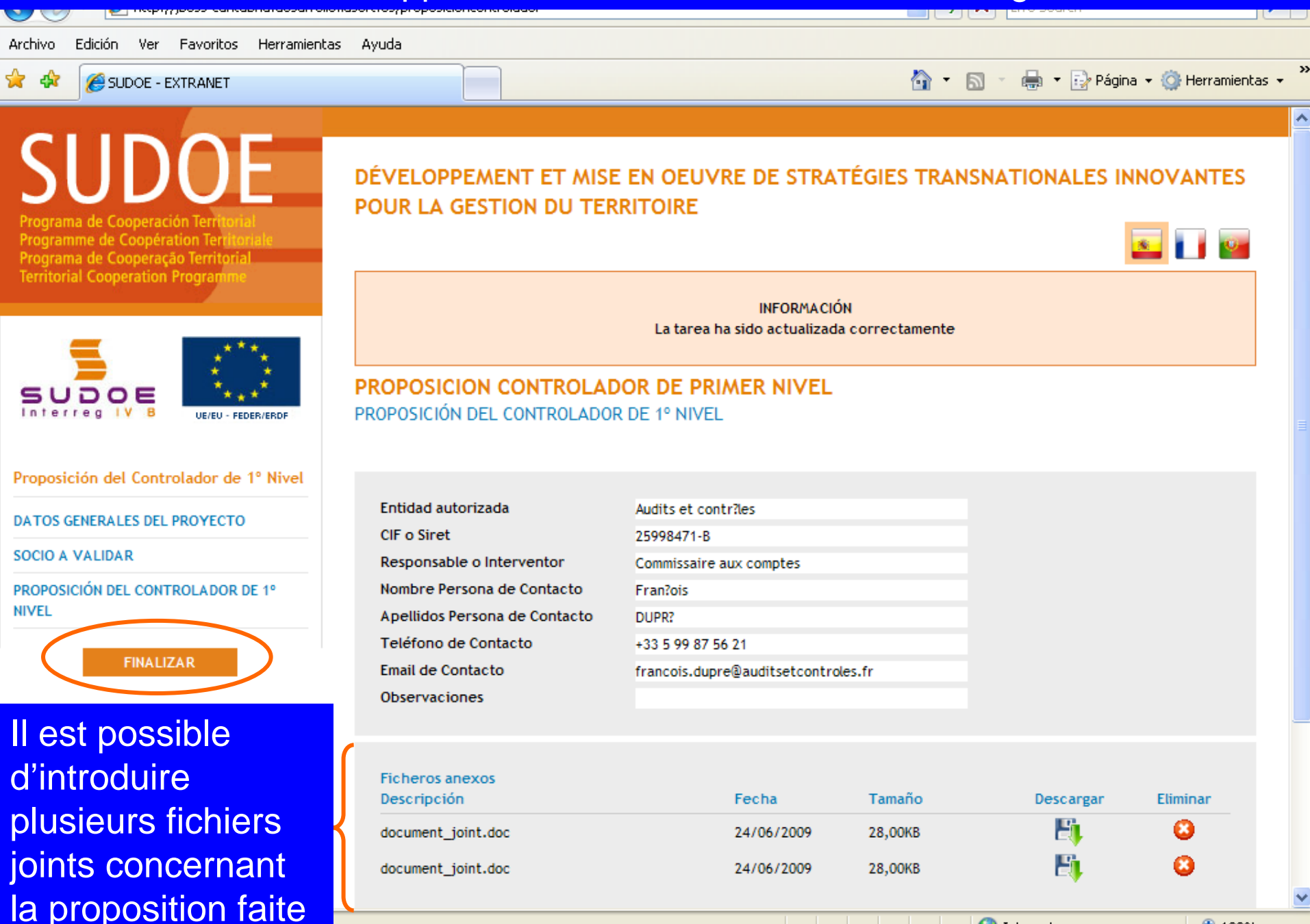

😂 Internet

🕄 100% |

Une fois que la tâche est finalisée, elle figure dans la liste des tâches réalisées. Il convient de noter que le titre de la tâche indique aussi l'entité bénéficiaire concernée.

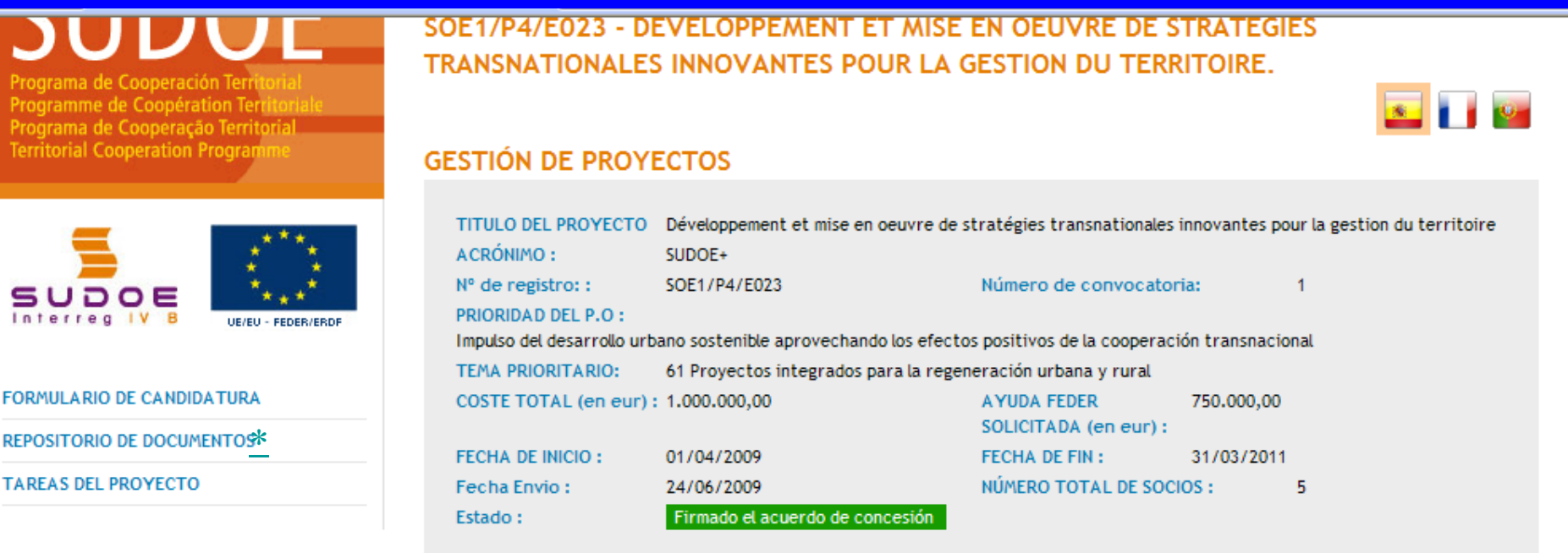

#### LISTADO DE TAREAS REALIZADAS

|                                                                                      |                    |                      | Añadir Tarea        |
|--------------------------------------------------------------------------------------|--------------------|----------------------|---------------------|
| Nombre                                                                               | Fecha finalización | Editar               | Eliminar            |
| Proposición del Controlador de 1º Nivel - Red Europa para la Valoriz<br>de Acuíferos | zación 24/06/2009  | $\mathbf{P}$         |                     |
| Solicitud de anticipo                                                                | 24/06/2009         | $\mathcal{P}$        |                     |
|                                                                                      |                    |                      |                     |
| reg-sudoe.eu                                                                         | WSC                | wai - aa 🛛 😽 😽 🖓 🎖 🎖 | OSS 2 WSC XHTML 1.1 |
|                                                                                      |                    | Internet             | <b>3</b> 100%       |

© 2008 Interreg IV B SUDOE stcsudoe(

# Une rubrique essentielle de l'application informatique est l'entrepôt de documents

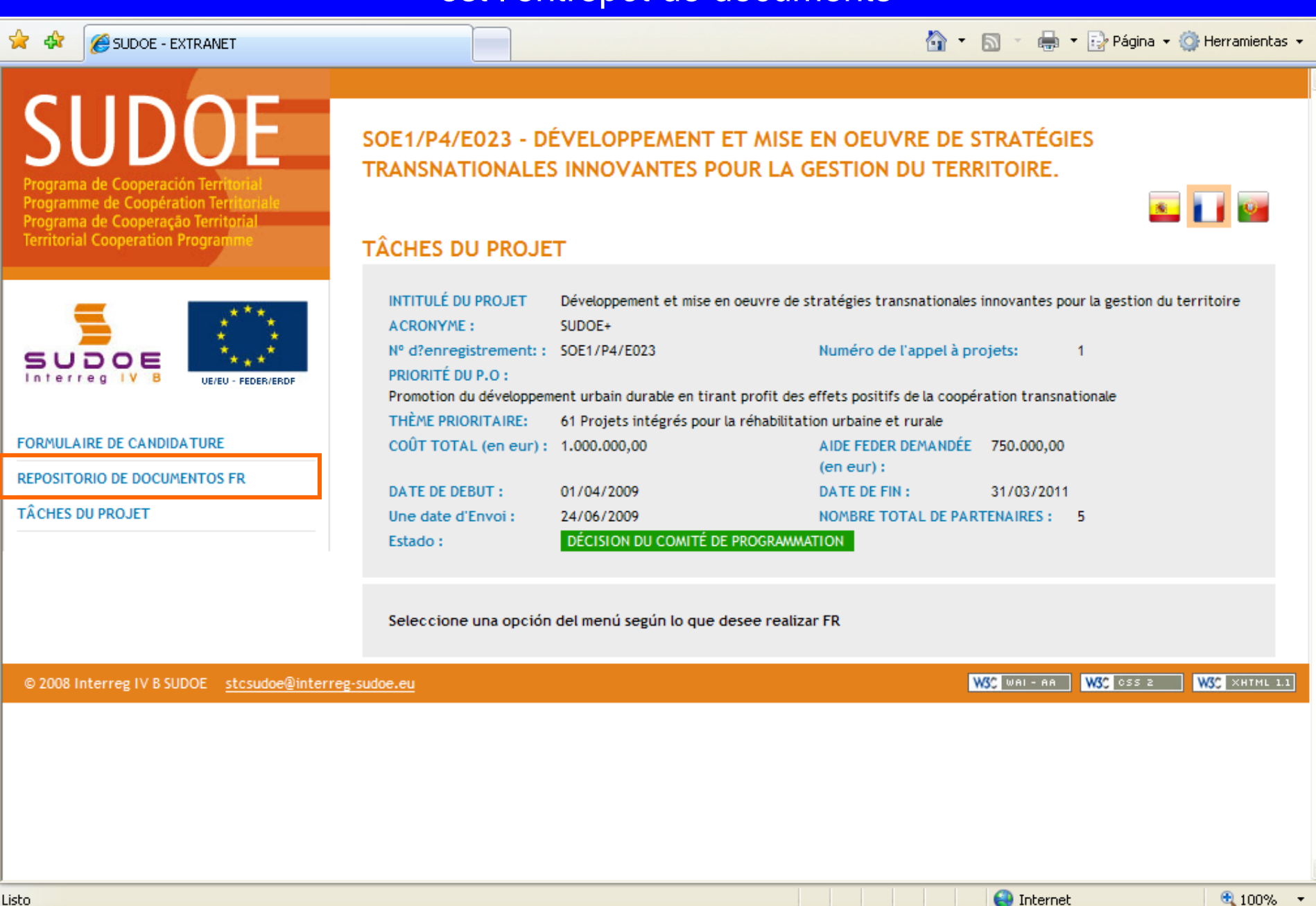

# Une rubrique essentielle de l'application informatique est l'entrepôt de documents

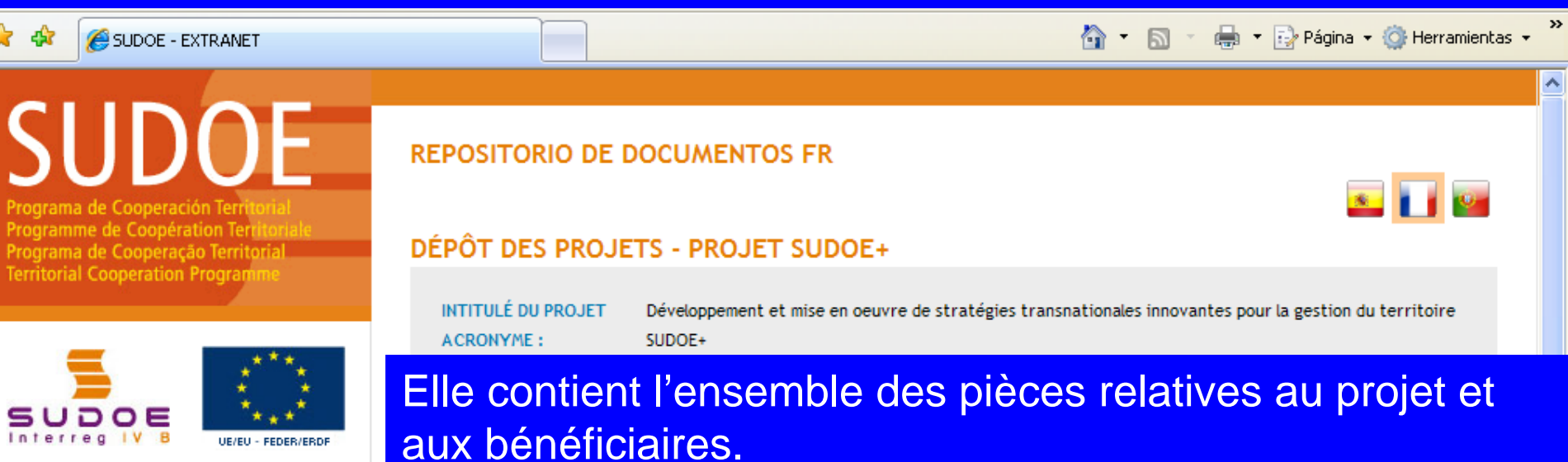

#### REPOSITORIO DE DOCUMENTOS FR

- Déclaration responsable et d'engagement
- Lettres d'engagement
- Autres documents annexes
- Formulaire de candidature partie 2
- 🛅 🛛 Diagrama de la stratégie
- Fichier de justification du budget
- Solicitud Anticipo Justificación comienzo del proyecto FR
- 🗎 Solicitud Anticipo FR
- 🛅 Solicitud Anticipo Reparto FR
- Recepción de Ayuda Feder Abono recibido FR
- Proposición Controlador Primer Nivel -Anexo
- Documentation spécifique des bénéficiaires

L'ensemble des bénéficiaires (les utilisateurs enregistrés) ont accès aux parties communes: formulaire de candidature, accord d'octroi FEDER, etc.

Toutefois, les pièces propres à chaque entité bénéficiaire ne peuvent être consultées que par les utilisateurs de la propre entité et par le premier bénéficiaire. Autrement dit, par exemple, le bénéficiaire nº 02 ne pourra pas accéder aux documents du bénéficiaire nº 03 (factures et justificatifs, certificats <u>sécurité sociale, etc</u>).

### Quelques exemples

Le document signé par le premier bénéficiaire et engageant le partenariat peut être consulté par tous les utilisateurs des entités bénéficiaires du projet.

Par conséquent, le premier bénéficiaire n'est plus obligé à envoyer une copie papier de certains documents comme l'accord d'octroi FEDER ou une lettre de notification.

| REPOSITORIO DE DOCUMENTOS FR                                                                                                    | DOCUMENTS                                                           |                         |                                        |             |
|----------------------------------------------------------------------------------------------------|---------------------------------------------------------------------|-------------------------|----------------------------------------|-------------|
| <ul> <li>Déclaration responsable et d'engagement</li> <li>Lettres d'engagement</li> <li>Autres documents annexes</li> </ul>                                                                                   | Documentos especificos de FR Déclaration responsable<br>Description | et d'engagement<br>Date | Taille                                 | Télécharger |
| <ul> <li>Formulaire de candidature partie 2</li> <li>Diagrama de la stratégie</li> <li>Fichier de justification du budget</li> <li>Solicitud Anticipo - Justificación<br/>comienzo del provecto FR</li> </ul> | LISTE_CODES_FR_05.pdf                                               | 24/06/2009<br>RETOUR    | 91,20KB                                | E           |
| <ul> <li>Solicitud Anticipo FR</li> <li>Solicitud Anticipo - Reparto FR</li> <li>Recepción de Ayuda Feder - Abono<br/>recibido FR</li> </ul>                                                                  |                                                                     |                         |                                        |             |
| <ul> <li>Proposición Controlador Primer Nivel -<br/>Anexo</li> <li>Documentation spécifique des<br/>bénéficiaires</li> </ul>                                                                                  |                                                                     |                         |                                        |             |
|                                                                                                    |                                                                     |                         | 11 11 11 11 11 11 11 11 11 11 11 11 11 |             |

### **Quelques exemples**

#### **REPOSITORIO DE DOCUMENTOS FR**

Les pièces jointes au formulaire de candidature sont à présent disponibles aussi à partir de l'entrepôt de documents.

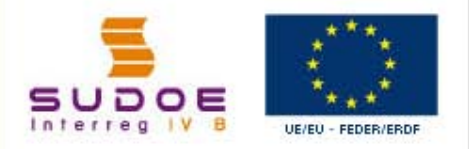

SUDOF

#### REPOSITORIO DE DOCUMENTOS FR

- Déclaration responsable et d'engagement
- Lettres d'engagement
- Autres documents annexes
- Formulaire de candidature partie 2
- 🗇 Diagrama de la stratégie
- Fichier de justification du budget
- Solicitud Anticipo Justificación comienzo del proyecto FR
- Solicitud Anticipo FR
- 🖆 Solicitud Anticipo Reparto FR
- Recepción de Ayuda Feder Abono recibido FR
- Proposición Controlador Primer Nivel -Anexo
- Documentation spécifique des bénéficiaires

| FITULÉ DU PROJET    | Développement et mise en œuvre de stratégies transnationales innovantes pour la gestion du territoire |
|---------------------|----------------------------------------------------------------------------------------------------|
| RONYME :            | SUDOE+                                                                                                |
| d?enregistrement: : | SOE1/P4/E023                                                                                          |

#### DOCUMENTS

IN AC

Nº

| Description            | Date       | Taille  | Télécharger |
|------------------------|------------|---------|-------------|
| lettre engagement REVA | 24/06/2009 | 91,20KB | E           |
| lettre engagement ALSE | 24/06/2009 | 91,20KB | E1          |
| lettre engagement CIRA | 24/06/2009 | 91,20KB | E1          |
| lettre engagement DCOT | 24/06/2009 | 91,20KB | E1          |
| lettre engagement PEAT | 24/06/2009 | 91,20KB | Eş          |
|                        | RETOUR     |         |             |
|                        | REFOOR     |         |             |

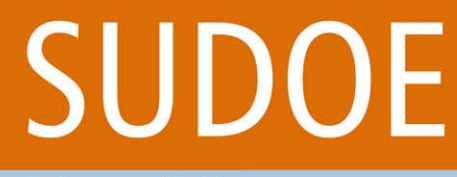

Programa de Cooperación Territorial Programme de Coopération Territorial Programa de Cooperação Territorial Territorial Cooperation Programme

Pour conclure...

Interreg IV B www.interreg-sudoe.eu

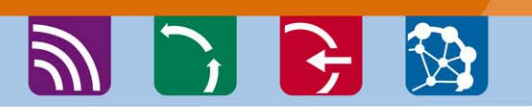

Le guide de gestion de projet et l'application informatique sont les principaux outils que vous devrez utiliser tout au long de l'exécution du projet.

Le guide de gestion comporte traite d'un grand nombre de processus et étapes auxquels vous êtes déjà confrontés: il est donc conseillé de lire attentivement les fiches synthétiques....

L'application informatique est le **seul et unique outil de gestion** des projets. Les bénéficiaires, les correspondants nationaux, l'autorité de gestion et le secrétariat technique conjoint y enregistrent toutes les opérations relatives au projet. Merci d'envoyer rapidement le tableau des utilisateurs afin que vous puissiez y avoir accès au plus tôt et vous familiariser avec les différentes tâches. Des guides pour chaque étape seront aussi disponibles

Le STC SUDOE, et plus spécialement le responsable de votre projet au sein de l'équipe demeure à la disposition de chaque premier bénéficiaire pour apporter les conseils, les aides et vérifier les informations avant de les envoyer via l'application informatique.

# SUDOE

Programa de Cooperación Territorial Programme de Coopération Territoriale Programa de Cooperação Territorial Territorial Cooperation Programme

Interreg IV B www.interreg-sudoe.eu

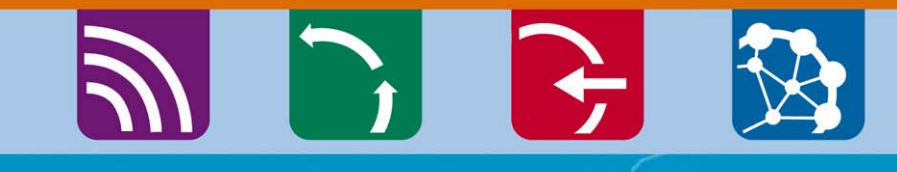

8 00

## Merci de votre attention

Isabelle ROGER Directrice STC SUDOE isabelle.roger@interreg-sudoe.eu

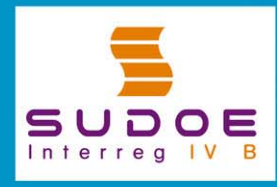

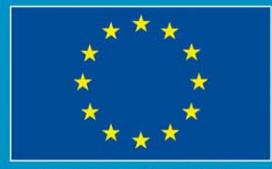

UE/EU - FEDER/ERDF